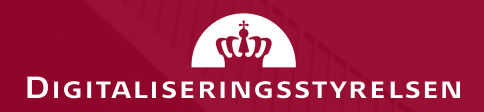

### **NemLog-in broker:** Migrering og tilslutning

28. oktober 2021 – klokken 9.00-10.30

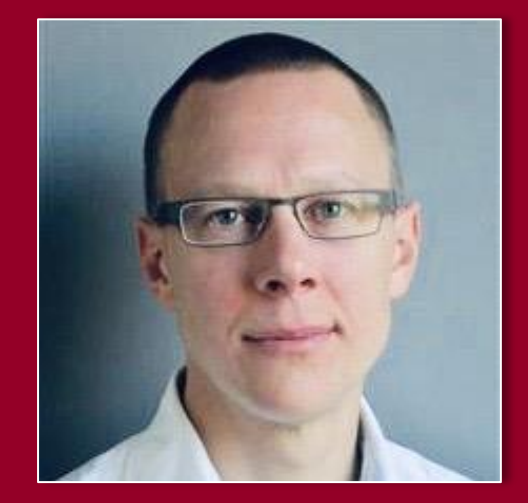

Christian Schmidt-Madsen It-arkitekt, Digitaliseringsstyrelsen

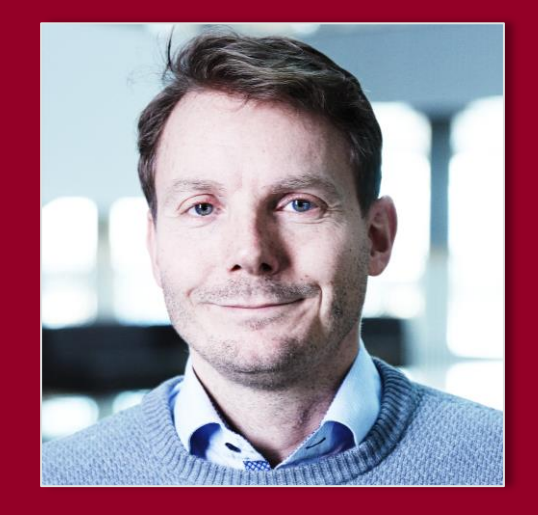

Thomas Mostrup Nymand Løsningsarkitekt, Nets

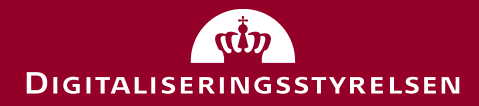

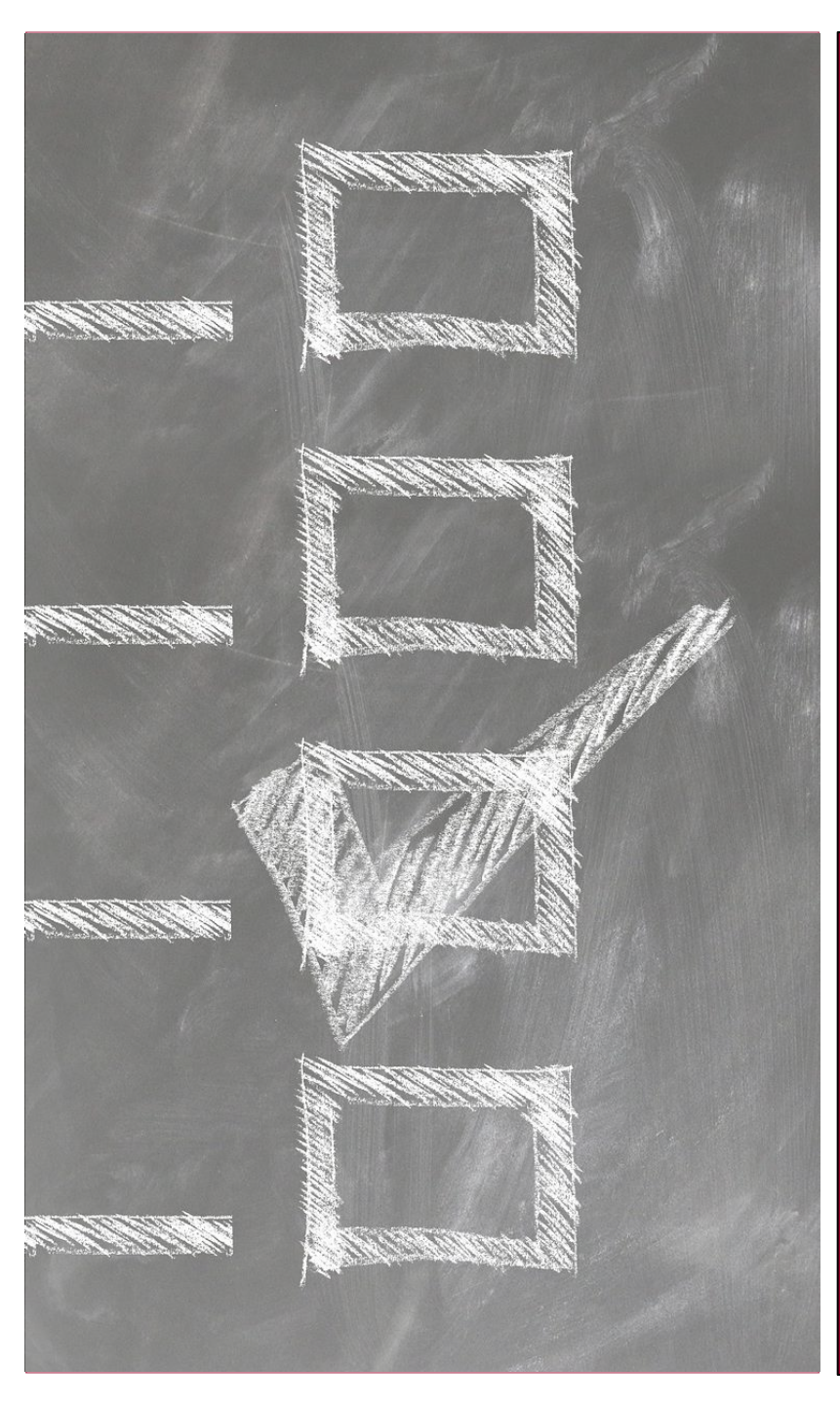

### Dagsorden

- Kort status på:
  - Tidsplan og status på lancering af det nye NemLog-in
  - NemLog-in broker pilotfase
- Migrering i bølger
- Nye vilkår
- Migreringsprocessen
- Tilslutningsprocessen
- Information til sub-brokere
- Spørgsmål

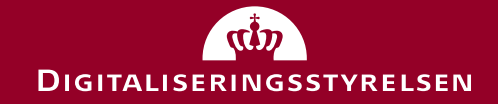

# Kort status på:

- Tidsplan og status på lancering af det nye NemLog-in
- NemLog-in broker pilotfase
- MitID migreringen

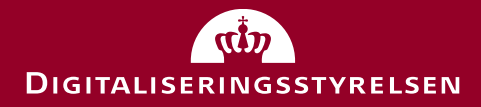

|                   | 20                              | 21                                 | 20            | 22                             |
|-------------------|---------------------------------|------------------------------------|---------------|--------------------------------|
|                   | Q3                              | <b>Q4</b>                          | Q1            | Q2                             |
| NemLog-in         | NemLog-in                       | Ny NemLog-in Broker (Log-in)       |               |                                |
|                   |                                 | Pilot Pilot                        |               | Pilot                          |
|                   | 22. september: 0                | Go-live Broker 6. december: Go-l   | ive Signering | 16. maj: Go-live MitID Erhverv |
| MitID             | Pilot                           | Migrering                          |               |                                |
|                   |                                 |                                    |               |                                |
| Borgere           | Log-in med NemID                | Overgang: Log-in med både MitID og | g NemID       |                                |
| Medarbejdere      | Log-in med NemID medarbejders   | signatur                           |               | Overgang                       |
| Tjenesteudbydere  | Beta-testmiljø OIOSAML 2.1.0 og | 3                                  |               |                                |
|                   |                                 | Pilot Migrering                    |               |                                |
| Teknisk snitflade | OIOSAML 2.0.9 OIOSAML 2.1       | L.O                                |               |                                |
|                   | OIOSAML 3                       |                                    |               |                                |
|                   | Oktober 2021                    |                                    |               | (t)                            |

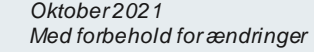

## Identifikation af underskriver ved signering uden forudgående log-in

Ved signering efter forudgående log-in kan underskriver identificeres ved anvendelse af UUID-match-opslag (SubjectMatchesSigner) som kan afgøre, om den indloggede bruger er den samme, som har underskrevet dokumentet.

### Offentlige aktører

• Ved signering uden forudgående log-in og ved anvendelse af global identifikator (CPRUUID) kan offentlige aktører foretage efterfølgende opslag i Datafordeler med CPRUUID som nøgle og identificere underskriver.

#### **Private aktører**

- **Private** aktører har imidlertid ikke lov til at foretage dette opslag og vil i stedet skulle identificere underskriver vha. et kommende API (CPRMatchesSigner).
- CPRMatchesSigner kan pba. subject serial number i signeringscertifikat og CPR afgøre, om underskriver har det givne CPR-nummer.
- API for CPRMatchesSigner er dokumenteret i seneste udgave af opslagstjenestedokumentation.

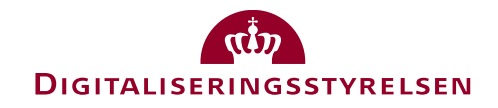

# Erfaringer fra NemLog-in broker pilot

#### 1. Hvilken aktør-type er l i migrerings-/tilslutningsprocessen?

Som aktør migrerings- eller tilslutningsprocessen for NemLog-in broker, skal I finde ud af, hvilken *type* aktør I er, da det er afgørende for processen, samt hvor I skal henvende jer for at få support. Find vejledninger i slutningen af denne præsentation.

- Offentlig tjenesteudbyder: Udbyder af offentlige selvbetjeningsløsninger
- Private tjenesteudbyder: Udbyder af private selvbetjeningsløsninger.
- Sub-broker: Formidler af autentifikationer.
  - Er I: privat eller offentlig sub-broker, for private eller offentlige tjenester. Særlig OBS på:
    - Registrer jer som hhv. privat/offentlig sub-broker for privat/offentlig tjeneste.
    - NSIS anmeldelse: Begynd i god tid og husk, der skal udføres en ekstern revisionserklæring.
- **IT-leverandør**: Håndtering af bl.a. implementering.

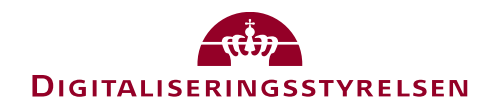

# Erfaringer fra NemLog-in pilot

#### 2. Forskellige former for test med MitID

- Beta-test og Integrationstest: MitID Simulator eller test-MitID (MitID PP). Alle tests, der er relevante for TU-snitfladen kan gennemføres med MitID Simulator-identiteter.
- Bemærk, at beta-testmiljøet og integrationstestmiljøet har hver sin MitID Simulator.
- Adgang til MitID PP kræver IP-whitelisting. Se <u>https://tu.nemlog-in.dk/testportal/</u>.
- Produktion: Brug MitID-identiteter udstedt til projektets medarbejdere. Migrer allerede nu på <u>https://www.mitid.dk/fa-mitid-med-nemid/</u>

### 3. Hvem kan tilslutte?

 Ny-tilslutning skal foretages af en Bemyndiget i organisationen, normalt et medlem af direktion eller bestyrelse.

### 4. Oprydning

• Slet overflødige OIOSAML 2 tilslutninger, inaktive systemer bliver slettet efter migreringsperioden.

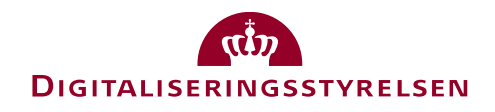

# Migrering i bølger

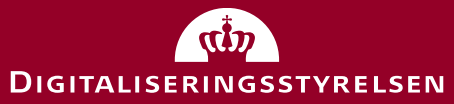

### 

### 

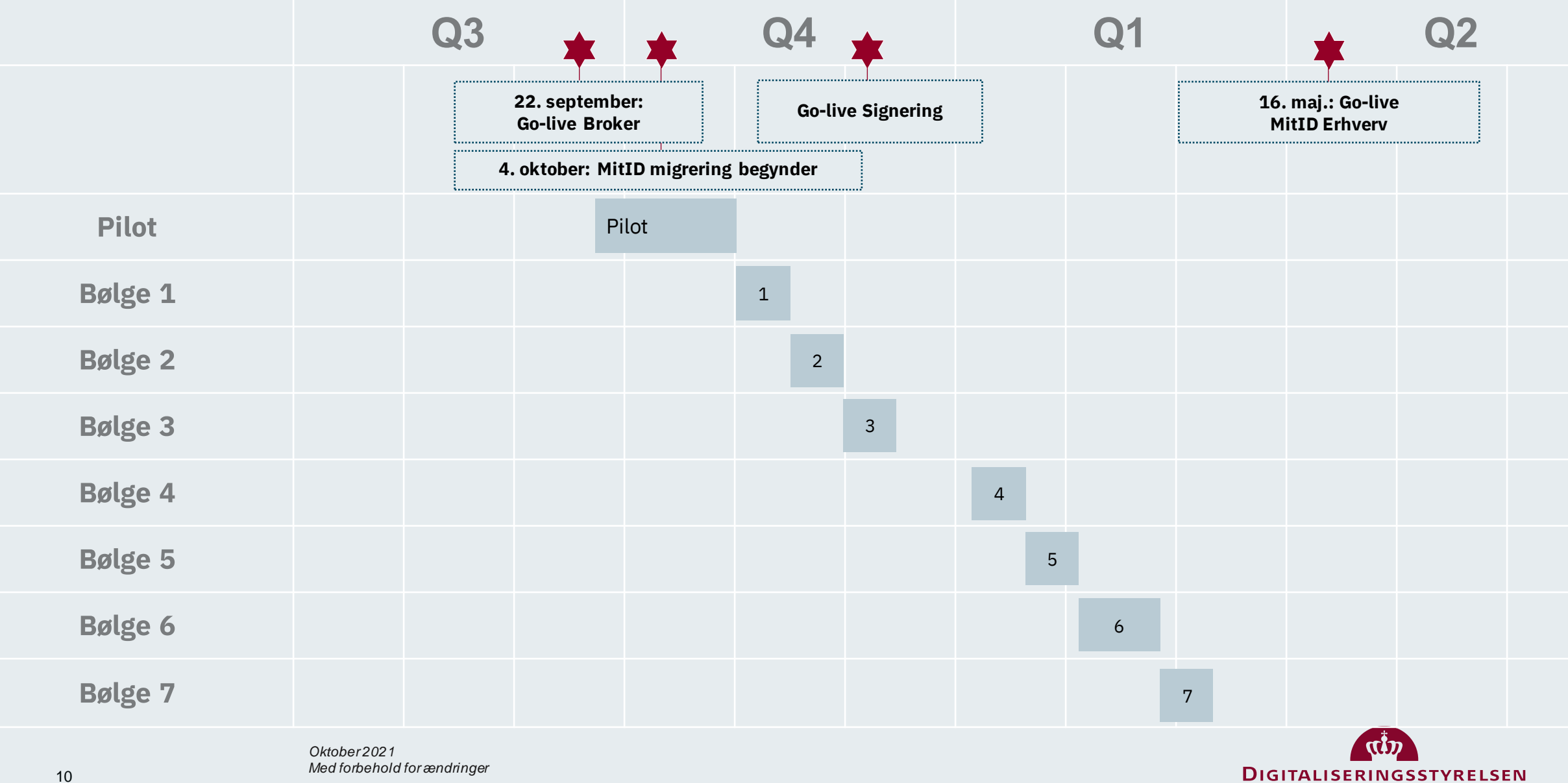

# Nye vilkår

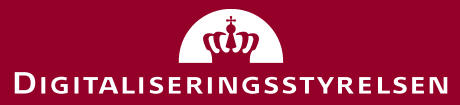

# Nye vilkår og tekniske krav til tjenesteudbydere

### Vilkår og krav til tjenesteudbydere er opdateret ved NemLog-in broker go-live 22/9-2021

Den samlede 'vilkårspakke' består af:

- Juridiske vilkår til private tjenesteudbydere (offentlige dækkes af bekendtgørelse). Disse præsenteres i tilslutningsflowet og skal godkendes af den Bemyndigede
- Tekniske krav til tjenesteudbydere
- Krav til obligatoriske integrationstest (OIOSAML 3)
- Krav til logning (logningspolitik)
- Drift- og supportpolitik

Find de opdaterede vilkår på siderne for tjenesteudbydere:

- Tekniske krav til tilslutning af it-system i NemLog-in på nemlog-in.dk/tu/krav
- <u>Vilkår for private tjenesteudbydere på nemlog-in.dk/tu/privat</u>

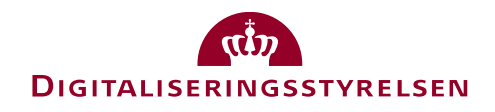

# Private vs. offentlige tjenester

NemLog-in klassificerer ud fra CVR-nummeret, om en tjenesteudbyder**organisation** er offentlig eller privat. Det sker ved tilslutning.

#### Tjenesteudbyderens it-systemer (tjenester)

- Tjenesteudbyderens it-systemer (tjenester) er også opmærket som private eller offentlige it-systemer:
  - Offentlig: et it-system (tjeneste) hvorfra der udføres en myndighedsopgave.
  - Privat: et it-system (tjeneste) hvorfra der IKKE udføres en myndighedsopgave.
- Et it-system vil automatisk klassificeres som tjenesteudbyderorganisationen (offentlig hhv. privat). Dette rammer rigtigt i de fleste tilfælde men ikke altid.
  - Har man som offentlig myndighed brug for at tilslutte en privat tjeneste eller vice versa, skal man kontakte NemLog-in. Skriv til: nemlogin@digst.dk
- Typen af it-systemet påvirker fakturering og tilgængelige services i NemLog-in.

#### Private tjenester kan kun anvende en delmængde af NemLog-ins services

- Autentifikation (uden SSO og CPR-nummer)
- Opslags- og match tjenester
- Signering
- Security Token Service (som klient eller 'WSC')

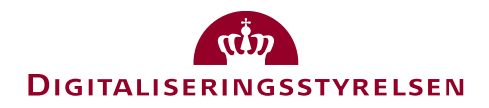

# Vigtige nedslag i vilkår

- Et it-system, der agerer som tjenesteudbyder, må ikke videreformidle autentifikationer fra NemLog-in til tredjeparter. Har man brug for dette, skal itsystemet tilsluttes som (sub)-broker, hvilket kræver en NSIS-anmeldelse.
- Tjenesteudbyderen er dataansvarlig for autentifikationssvar, som modtages fra NemLog-in.
- Der er specifikke krav forbundet med anvendelse af MitID logo og kendetegn.
- Tjenesteudbydere er selv ansvarlige for support af egne slutbrugere.
- DIGST kan suspendere tjenesteudbydere, som ikke efterlever vilkår.

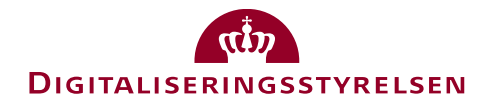

# Vigtige nedslag i tekniske krav

- Snitfladeændringer mod tjenesteudbydere (TU) varsles (som udgangspunkt) seks måneder før ikrafttræden.
- **Dataminimering**: TU bør ikke konfigurere flere attributter i SAML metadata, end der er brug for.
- TU er selv ansvarlig for **adgangskontrol** i egne systemer men kan anvende oplysninger i SAML Assertion fra NemLog-in (herunder NSIS sikringsniveau). TU skal fx selv kontrollere slutbrugerens alder, hvis TU har særlige krav til denne. Husk at det nu er muligt at få MitID fra 13 år.
- TU skal varsle Digitaliseringsstyrelsen ved stort forbrug af NemLog-in services eller stor ændring i forbrug mindst otte uger før.
- TU er forpligtet til at gennemføre en obligatorisk integrationstest og uploade testrapport inden produktion.
- TU er forpligtet til at følge NemLog-in's logningspolitik.
- Timeout og sessionsstyring
  - TU skal **time inaktive brugere ud** i web-applikationer efter max 50 min. 'Sliding expiration er tilladt', så sessionen kan forlænges, så længe brugeren er aktiv hos TU.
  - Brugerens samlede **sessionslængde** kan ikke overstige otte timer uden aktiv gen-autentifikation i NemLog-in.
- Der er særlige krav ved indle jring af NemLog-in i Native Apps fx skal systembrowseren anvendes, og 'web views' er ikke tilladt.
- TU skal selv arkivere det signerede dokument ved brug af NemLog-ins signeringstjenester.

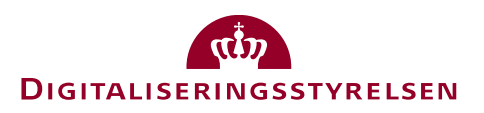

# Migreringsprocessen

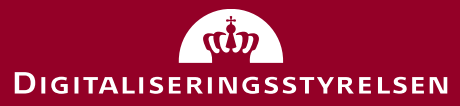

# Migrering af tjeneste til OIOSAML3

- I det følgende viser vi den proces, som tjenesteudbydere skal gennemgå for at migrere OIOSAML2 tjeneste til OIOSAML3.
- Vi gennemgår:
  - o Oprettelse af OIOSAML3 tjeneste
  - Angivelse af MitID alias
  - o Udpeg teknisk administrator
  - o Upload af metadata
  - Afvikling af tests og indlæsning af testrapport
  - o Struktur og indhold i metadata-fil
  - Test med MitID Simulator identitet og test-MitID-identitet
  - Migrering af privilegier

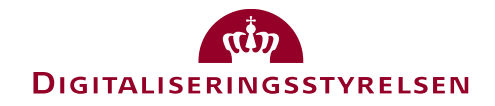

## Tilføj OIOSAML3 IT-system

### Opgaven påbegyndes i NemLog-in administration:

| NemLog-in/Adm                                                                                                    | inistratio     | n                 |              |        | Sprog: <b>Dans</b> | <b>k</b> English Thilla Carlsen<br>Log ud |
|----------------------------------------------------------------------------------------------------|----------------|-------------------|--------------|--------|--------------------|-------------------------------------------|
| Hjem Ventende opgaver                                                                                             |                |                   |              |        |                    | Hjælp                                     |
| Hjem<br>Festorganisation nr. 9                                                                                    | 8606898        |                   |              |        |                    |                                           |
| It-systemudbyder                                                                                                  | ▶ Stamdata     |                   |              |        |                    |                                           |
| Brugerorganisationer                                                                                              | Om Testorganis | ation nr. 9860689 | 8            |        |                    |                                           |
|                                                                                                    | It-system      | It-leverandør     | Administrato | Vilkår | Underskrifts       | Administrato (                            |
| Løs opgaver<br>Opret nyt it-system<br>Tilføj administrator for it-<br>systemudbyderen<br>Tilføj administrator for |                |                   |              |        |                    |                                           |
| systembrugere<br>Tilføj systembruger                                                                              |                |                   |              |        |                    |                                           |

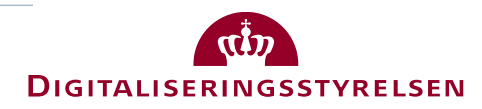

### Privat TU

#### Tilslutning af it-system

#### Indtast oplysninger om it-systemet

CVR-nummer for it-systemudbyder (typisk CVR-nummer på en offentlig myndighed, som stiller et it-system til rådighed for borgere, virksomheder og andre offentlige myndigheder) \*

299

Navn på it-system\*

Selvbetjening Prod

Kort beskrivelse af it-systemet (fx hvad kan slutbrugeren benytte it-systemet til)

Vores nye selvbetjeningsløsning

Kort engelsk beskrivelse af it-systemet (fx hvad kan slutbrugeren benytte it-systemet til)

#### Angiv hvilke NemLog-in komponenter it-systemet skal anvende

Angiv hvilke NemLog-in komponenter it-systemet skal anvende \*

💿 Log-in-tjeneste (privat) - OIOSAML 3 📀

🕐 Privat broker (sikringsniveau – betydelig) 🕢

Avancerede brokertjenester

🔿 Privat broker (sikringsniveau – høj) 📀

Avancerede brokertjenester

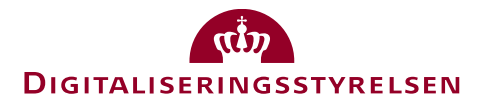

Start tilslutning af it-systemet

#### Tilslutning af it-system

### Offentlig TU

#### Indtast oplysninger om it-systemet

CVR-nummer for it-systemudbyder (typisk CVR-nummer på en offentlig myndighed, som stiller et it-system til rådighed for borgere, virksomheder og andre offentlige myndigheder) \*

34051178

Navn på it-system\*

Digitaliseringsstyrelsen selvbetje.

Kort beskrivelse af it-systemet (fx hvad kan slutbrugeren benytte it-systemet til)

Ny selvbetjeningsløsning

Kort engelsk beskrivelse af it-systemet (fx hvad kan slutbrugeren benytte it-systemet til)

#### Angiv hvilke NemLog-in komponenter it-systemet skal anvende

Angiv hvilke NemLog-in komponenter it-systemet skal anvende \*

🔿 Log-in-tjeneste (SSO) - OIOSAML 2 😥

Signeringstjeneste (legacy)

🔘 Signeringstjeneste (legacy) 📀

🔿 Web Service Provider - OIOSAML 2 📀

Sessionstjek (WS-Trust)

💿 Log-in-tjeneste (offentlig) - OIOSAML 3 📀

Signeringstjeneste (legacy)

🔿 Offentlig broker (sikringsniveau – betydelig) 🕢

Avancerede brokertjenester

🔿 Offentlig broker (sikringsniveau – høj) 📀

Avancerede brokertjenester

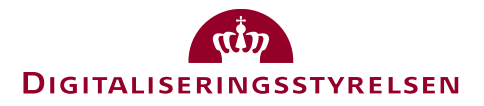

### MitID alias

i Selvbetjening Prod er nu registreret i NemLog-in. Der skal knyttes en teknisk administrator til it-systemet for at få det i produktion. <u>Tilføj teknisk administrator</u>

Luk

.SEN

#### Hjem 🔹 It-systemer 🔹

#### Selvbetjening Prod

| t-systemer                                      | Stamdata for it-sy                 | stem               |                                                               |                   |                        |
|-------------------------------------------------|------------------------------------|--------------------|---------------------------------------------------------------|-------------------|------------------------|
|                                                 | It-systemnavn                      |                    | It-systemtype                                                 | Brugervenligt     | navn for IT-systemet i |
| t-systemudbyder                                 | Selvbetjening Prod                 | Selvbetjening Prod |                                                               | tekst til login   | og evt. signering)     |
|                                                 | Kort beskrivelse af it-s           | systemet           | OIOSAML 3                                                     | Du er ved at      | logge på [din tekst]   |
| t-leverandør                                    | (hvad kan slutbrugern<br>det til)  | e benytte          | It-systemudbyder                                              |                   |                        |
|                                                 | Vores nye selvbetjeni              | ngsløsning         | 1                                                             |                   |                        |
| srugerorganisationer                            |                                    |                    | Tilslutningsstatus for seneste                                | e version         |                        |
| Driftstatus                                     |                                    | //                 | in                                                            | Venicog-          |                        |
|                                                 | Kort engelsk beskrivel<br>systemet | se af it-          |                                                               |                   |                        |
|                                                 |                                    |                    | Påbegyndt                                                     |                   |                        |
| øs opgaver                                      |                                    |                    | Status for seneste version af<br>metadata registreret hos Ner | nLog-in           | Gem stamdata           |
| lføj ny it-leverandør                           |                                    | //                 | 0                                                             | 5                 |                        |
| ilføj teknisk administrator                     |                                    |                    |                                                               |                   |                        |
| ediger tekniske oplysninger<br>m it-systemet    |                                    |                    |                                                               |                   |                        |
| let it-systemet                                 | Om Selvbetjening P                 | rod                |                                                               |                   |                        |
| dministration af privilegier til<br>vstembruger | Taknisk adm                        | The Jourson da     | Matadatayon                                                   | Administrate      | Custombrug             |
| otombruge.                                      | Teknisk aum                        | It-leverandø       | Metadataver                                                   | Auministrato      | Systembrug             |
|                                                 | Selvbetjening                      | Prod har følgend   | de tekniske administratorei                                   | -                 |                        |
|                                                 | Fulde navn                         | E-mail             | Te                                                            | lefonnummer Orgai | nisationsnavn          |
|                                                 |                                    |                    | Listen er tom                                                 |                   |                        |
|                                                 |                                    |                    |                                                               |                   |                        |
|                                                 |                                    |                    |                                                               |                   |                        |
|                                                 |                                    |                    |                                                               |                   |                        |

#### Selvbetjening Prod Metadata

| MitID alias | It-systemer                      | Selvbetjening Prod                                                                                                    |
|-------------|----------------------------------|----------------------------------------------------------------------------------------------------|
|             | It-systemudbyder                 | Integration Produktion                                                                                                    |
|             | It-leverandør                    | EntityID hentet fra metadatafilen.       Status for tilslutning         1       2       3       4                                                                               |
|             | Brugerorganisationer             | Signeringscertifikat hentet fra metadatafilen  Iddiabadata III Forbered integrationstest Ansvarlig                                                                              |
|             | Driftstatus                      | Odiøbsdato       I       Påbegyndt       Teknisk administrator         Krypteringscertifikat hentet fra metadatafilen       Udfør integrationstest       Udfør integrationstest |
|             |                                  | Udløbsdato (i) 👱 2 Integration test (klar) Teknisk administrator                                                                                                    |
|             | Løs opgaver                      | 3 Integration test (gennemført) Teknisk administrator                                                                                                    |
|             | IT-system                        | 4 Integration test (godkendt) NemLog-in Support                                                                                                    |
|             | Indlæs metadatafil               |                                                                                                    |
|             | Valider                          |                                                                                                    |
|             | Skift certifikat                 | Seneste provisionering af metadata:                                                                                                    |
|             | Tilføj Medarbejder-testbruger    |                                                                                                    |
|             | Provisioner til integrationstest |                                                                                                    |
|             | Metadata                         | Gem tekniske oplysninger                                                                                                    |
|             | Indlæs testrapport               | August                                                                                                    |
|             | Download tom testrapport         | Avanceret                                                                                                    |
|             | Download testrapporten           | Attributer Endpoints Testbrugere                                                                                                    |
|             | Download it system metadata      |                                                                                                    |
|             | metadata                         | It-systemet har følgende attributter                                                                                                    |
|             | Stamdata                         | Attributnavn 🔺 Attributter                                                                                                    |
|             | Skift IT-system ejer             | Listen er tom                                                                                                    |
|             | Stamdata                         |                                                                                                    |
| 22          |                                  |                                                                                                    |

ELSEN

### MitID alias

#### Selvbetjening Prod

| systemer                                     | Stamdata for it-sy                | vstem             |                                                             |                      |                                    |                    |       |
|----------------------------------------------|-----------------------------------|-------------------|-------------------------------------------------------------|----------------------|------------------------------------|--------------------|-------|
|                                              | It-systemnavn                     | It                | -systemtype                                                 |                      | Brugervenligt                      | navn for IT-syste  | emet  |
| systemudbyder                                | Selvbetjening Prod                | L                 | Log-in-tjeneste (privat) -                                  |                      | tekst til login og evt. signering) |                    |       |
|                                              | Kort beskrivelse af it-s          | systemet C        | DIOSAML 3                                                   |                      | Du er ved at i                     | logge på [din teks | st]   |
| leverandør                                   | (hvad kan slutbrugern<br>det til) | e benytte It      | -systemudbyder                                              |                      | Hotelkæden                         | selvbetjening      |       |
|                                              | Vores nye selvbetjeni             | ngsløsning T      |                                                             | 5                    |                                    |                    |       |
| ugerorganisationer                           |                                   | Ti                | Islutningsstatus for seneste<br>metadata registreret hos N  | e version<br>VemLoa- |                                    |                    |       |
| iftstatus                                    | Kort opgolsk boskrivol            | in in             |                                                             |                      |                                    |                    |       |
|                                              | systemet                          |                   |                                                             |                      |                                    |                    |       |
|                                              |                                   | P                 | Påbegyndt                                                   |                      |                                    |                    |       |
| s opgaver                                    |                                   | St                | tatus for seneste version af<br>etadata registreret hos Ner | nLog-in              |                                    | Gem stam           | ndata |
| føj ny it-leverandør                         |                                   |                   | )                                                           | 5                    |                                    |                    |       |
| føj teknisk administrator                    |                                   |                   |                                                             |                      |                                    |                    |       |
| ediger tekniske oplysninger<br>n it-systemet |                                   |                   |                                                             |                      |                                    |                    |       |
| et it-systemet                               | Om Selvbetjening P                | rod               |                                                             |                      |                                    |                    |       |
| ministration af privilegier til              |                                   |                   |                                                             |                      |                                    |                    |       |
| stembruger                                   | leknisk adm                       | lt-leverandør     | Metadataver                                                 | Admi                 | nistrato                           | Systembrug         |       |
|                                              | Selvhetiening                     | Prod har følgende | tekniske administratore                                     | -                    |                                    |                    |       |
|                                              | Eulde navn                        | E-mail            | Та                                                          | lefonnun             | mer Orga                           | nicationenavn      |       |
|                                              | Tulue navi                        | L-IIIdii          |                                                             | icioiiiuii           | inici Orgai                        | iisatioiisiiavii   |       |
|                                              |                                   |                   | Listen er tom                                               |                      |                                    |                    |       |
|                                              |                                   |                   |                                                             |                      |                                    |                    |       |
|                                              |                                   |                   |                                                             |                      |                                    |                    |       |
|                                              |                                   |                   |                                                             |                      |                                    |                    |       |

### Udpeg teknisk administrator

#### Selvbetjening Prod

|                                              | ✓ Standata for it-s               | /stem                                      |                             |                                                |                        |                                    |                      |
|----------------------------------------------|-----------------------------------|--------------------------------------------|-----------------------------|------------------------------------------------|------------------------|------------------------------------|----------------------|
|                                              | It-systemnavn                     |                                            | It-syster                   | ntype                                          |                        | Brugervenligt                      | navn for IT-systemet |
| ystemudbyder                                 | Selvbetjening Prod                | Selvbetjening Prod                         |                             | Log-in-tjeneste (privat) -                     |                        | tekst til login og evt. signering) |                      |
|                                              | Kort beskrivelse af it-           | systemet                                   | OIOSAN                      | 1L 3                                           |                        | Du er ved at                       | logge på [din tekst] |
| everandør                                    | (hvad kan slutbrugerr<br>det til) | (hvad kan slutbrugerné benytte<br>det til) |                             | nudbyder                                       |                        | Hotelkæden                         | selvbetjening        |
| gerorganisationer                            | Vores nye selvbetjeni             | ingsløsning                                | T<br>Tilslutnir<br>af metad | gsstatus for seneste<br>ata registreret hos N  | 3<br>version<br>emLog- |                                    |                      |
| tstatus                                      | Kort engelsk beskrive<br>systemet | lse af it-                                 | in<br>Påbegy                | ndt                                            | 5                      |                                    |                      |
| opgaver                                      |                                   |                                            | Status fo<br>metadat        | or seneste version af<br>a registreret hos Nem | nLog-in                |                                    | Gem stamdata         |
|                                              |                                   |                                            | 0                           |                                                |                        |                                    |                      |
| iger tekniske oplysninger<br>it-systemet     |                                   |                                            |                             |                                                |                        |                                    |                      |
| : it-systemet                                | Om Selvbetjening P                | rod                                        |                             |                                                |                        |                                    |                      |
| ninistration af privilegier til<br>tembruger | Teknisk adm                       | It-leverand                                | lør                         | Metadataver                                    | Adm                    | iinistrato                         | Systembrug           |
|                                              | Selvbetjening                     | Prod har følge                             | nde tekni                   | ske administratorer                            |                        |                                    |                      |
|                                              | Fulde navn                        | E-mai                                      | I                           | Tel                                            | efonnui                | nmer Orgai                         | nisationsnavn        |
|                                              |                                   |                                            |                             |                                                |                        |                                    |                      |

### Udpeg teknisk administrator

#### Tilføj teknisk administrator manuelt

| Indtast information                                                                                                    |
|----------------------------------------------------------------------------------------------------|
| Du skal tilføje en medarbejder fra din organisation som bliver tildelt rollen som administrator for it-systemudbyder.<br>Administratoren har til opgave at oprette nye tilslutninger af it-systemer i NemLog-in for myndigheden eller<br>organisationen. Du skal kende medarbejderens RID-nummer (medarbejdernummer i certifikat). |
| CVR-nummer*                                                                                                    |
| Fulde navn*                                                                                                    |
| *                                                                                                    |
| E-mail*                                                                                                    |
|                                                                                                    |
| RID-nummer er det unikke medarbejdernummer, som findes i medarbejdercertifikatet.*                                                                                                    |
| < Tilbage Tilføj                                                                                                    |

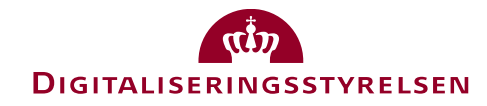

#### Selvbetjening Prod Metadata

| It-systemudbydor                 | Integration Produktion                         |                                                       |
|----------------------------------|------------------------------------------------|-------------------------------------------------------|
| it-systemuabyder                 |                                                |                                                       |
| It-leverandør                    | EntityID hentet fra metadatafilen. (?)         |                                                       |
|                                  |                                                | 1 2 3 4                                               |
| Brugerorganisationer             | Signeringscertifikat hentet fra metadatafilen  | Forbered integrationstest Ansvarlig                   |
| Driftstatus                      | Udløbsdato 🕛 👱                                 | 1 Påbegyndt Teknisk administrato                      |
| Driftstatus                      | Krypteringscertifikat hentet fra metadatafilen | Udfør integrationstest                                |
|                                  | Udløbsdato 🛈 🚣                                 | 2 Integration test (klar) Teknisk administrator       |
| Løs opgaver                      |                                                | 3 Integration test (gennemført) Teknisk administrator |
| IT-system                        |                                                | 4 Integration test (godkendt) NemLog-in Support       |
| Indlæs metadatafil               |                                                |                                                       |
| Valider                          |                                                |                                                       |
| Skift certifikat                 |                                                | Seneste provisionering af metadata:                   |
| Tilføj Medarbejder-testbruger    |                                                |                                                       |
| Provisioner til integrationstest |                                                |                                                       |
| Metadata                         |                                                | Gem tekniske oplysning                                |
| Indlæs testrapport               |                                                |                                                       |
| Download tom testrapport         | Avanceret                                      |                                                       |
| Download testrapporten           | Attributer Endpoints                           | Testbrugere                                           |
| Download it system metadata      |                                                | ч<br>                                                 |
| Download NemLog-in<br>metadata   | It-systemet har følgende attributter           |                                                       |
| Stamdata                         | Attributnavn 🔺                                 | Attributter                                           |
| Skift IT-system ejer             |                                                | Listen er tom                                         |
| Stamdata                         |                                                |                                                       |
|                                  |                                                |                                                       |

ELSEN

Metadata

#### Metadata

#### Indlæs metadatafil

# Metadatafil Vælg den metadatafil (XML-format), som du ønsker at indlæse fra din computer. Filen vil automatisk blive valideret af metadatavalidatoren inden indlæsning. Vælg fil Ingen fil valgt < Tilbage</td> Indlæs metadatafil

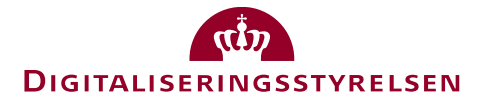

#### Metadata

i Upload og validering metadata gennemført <u>Gå tilbage til Rediger tekniske oplysninger ></u>

Hjem 🐌 It-systemer 🔹 Selvbetjening Prod 🐌 Selvbetjening Prod metadata 🕨

#### Indlæs metadatafil

| Metadatafil                                                                                                    |                        |
|----------------------------------------------------------------------------------------------------|------------------------|
| Vælg den metadatafil (XML-format), som du ønsker at indlæse fra din computer. Filen vil auto<br>af metadatavalidatoren inden indlæsning.<br>Vælg fil Ingen fil valgt | matisk blive valideret |
| < Tilbage                                                                                                    | Indlæs metadatafil     |

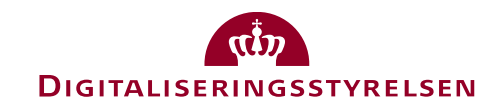

#### Selvbetjening Prod Metadata

| It-systemer                                                                                                    | Selvbetjening Prod                                                                                                    |
|----------------------------------------------------------------------------------------------------|----------------------------------------------------------------------------------------------------|
| It-systemudbyder                                                                                                    | Integration Produktion                                                                                                    |
| It-leverandør                                                                                                    | EntityID hentet fra metadatafilen.       Status for tilslutning         https://selvbetjening.hotelkaeden.dk       1       2       3       4                                                                                                    |
| Brugerorganisationer                                                                                                    | Signeringscertifikat hentet fra metadatafilen  Udløhadata 01 12 2022                                                                                                    |
| Driftstatus                                                                                                    | Odløbsdato 01-12-2023 • I       1 Påbegyndt       Teknisk administrator         Krypteringscertifikat hentet fra metadatafilen       Udfør integrationstest                                                                                        |
| Løs opgaver                                                                                                    | Udløbsdato 01-12-2023       1         2       Integration test (klar)       Ieknisk administrator         3       Integration test (gennemført)       Teknisk administrator         4       Integration test (gennemført)       Noml og in Support |
| <b>IT-system</b><br>Indlæs metadatafil<br>Valider                                                                                                    | 4 Integration test (gookenot) NemLog-in Support                                                                                                    |
| Skift certifikat<br>Tilføj Medarbejder-testbruger                                                                                                    | Seneste provisionering af metadata:                                                                                                    |
| Provisioner til integrationstest           Provisioner til integrationstest           Provisioner til integrationstest           Provisioner til integrationstest           Provisioner til integrationstest           Provisioner til integrationstest           Provisioner til integrationstest           Provisioner til integrationstest           Provisioner til integrationstest           Provisioner til integrationstest | Gem tekniske oplysninger                                                                                                    |
| Indlæs testrapport<br>Download tom testrapport                                                                                                    | Avanceret                                                                                                    |
| Download testrapporten<br>Download it system metadata                                                                                                    | Attributer Endpoints Testbrugere                                                                                                    |
| Download NemLog-in<br>metadata                                                                                                    | It-systemet har følgende attributter                                                                                                    |
| Stamdata                                                                                                    | Attributnavn 🔺 Attributter                                                                                                    |
| Skift IT-system ejer                                                                                                    | https://data.gov.dk/model/core/specVersion                                                                                                    |
| Stamdata                                                                                                    | https://data.gov.dk/model/core/eid/bootstrapToken                                                                                                    |
|                                                                                                    | https://data.gov.dk/concept/core/nsis/ioa                                                                                                    |
|                                                                                                    |                                                                                                    |
|                                                                                                    | https://data.gov.dk/concept/core/nsis/aal                                                                                                    |

Metadata

#### Selvbetjening Prod Metadata

| It-systemer                                    | Selvbetjening Prod                                                           |                                                       |
|------------------------------------------------|------------------------------------------------------------------------------|-------------------------------------------------------|
| It-systemudbyder                               | Integration Produktion                                                       |                                                       |
| It-leverandør                                  | EntityID hentet fra metadatafilen. 🧿<br>https://selvbetjening.hotelkaeden.dk | Status for tilslutning                                |
| Brugerorganisationer                           | Signeringscertifikat hentet fra metadatafil                                  | len                                                   |
|                                                | Udløbsdato 01-12-2023 🛈 🛓                                                    | Forbered integrationstest Ansvarlig                   |
| Driftstatus                                    | Krypteringscertifikat hentet fra metadataf                                   | ilen Udfør integrationstest                           |
|                                                | Udløbsdato 01-12-2023 🛈 🛓                                                    | 2 Integration test (klar) Teknisk administrator       |
| Løs opgaver                                    |                                                                              | 3 Integration test (gennemført) Teknisk administrator |
| IT-system                                      |                                                                              | 4 Integration test (godkendt) NemLog-in Support       |
| Indlæs metadatafil                             |                                                                              |                                                       |
| Valider                                        |                                                                              |                                                       |
| Skift certifikat                               |                                                                              | Senecte provisionering af metadata                    |
| Tilføj Medarbejder-testbruger                  |                                                                              | Selleste provisionening ar metadata.                  |
| Provisioner til integrationstest               |                                                                              |                                                       |
| Metadata                                       |                                                                              | Gem tekniske oplysninger                              |
| Indlæs testrapport<br>Download tom testrapport | Avanceret                                                                    |                                                       |
| Download testrapporten                         | Attributor Endocisto                                                         | Techrugero                                            |
| Download it system metadata                    | Attributer                                                                   | lestbrugere                                           |
| Download NemLog-in<br>metadata                 | It-systemet har følgende attribut                                            | ter                                                   |
| Stamdata                                       | Attributnavn 🔺 🛛 Attribu                                                     | tter                                                  |
| Skift IT-system ejer                           | https://                                                                     | data.gov.dk/model/core/specVersion                    |
| Stamdata                                       | https://o                                                                    | data.gov.dk/model/core/eid/bootstrapToken             |
|                                                | https://                                                                     | data.gov.dk/concept/core/nsis/loa                     |
|                                                | https://                                                                     | data.gov.dk/concept/core/nsis/ial                     |
|                                                | https://                                                                     | data.gov.dk/concept/core/nsis/aal                     |

Provisionering

#### Integrationstest af it-systemet

#### Integrationstest af it-systemet

Du kan nu anmode om at få systemet overført til NemLog-in's integrationstestmiljø.

Hvis systemdetaljer kan valideres som et unikt test system vil systemer automatisk blive overført til integrationstestmiljøet, og du vil modtage en ny opgave under 'Mine opgaver'

Bemærk, at metadata ikke kan ændres før integrationstest har været gennemført

< Tilbage

Anmod om integrationstest

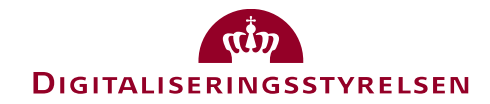

### Provisionering til integrationstest

Du har nu anmodet om at foretage integrations test af Selvbetjening Prod. Du vil nu modtage en besked og en ny opgave under 'Ventende opgaver' der skal benyttes i det videre forløb.

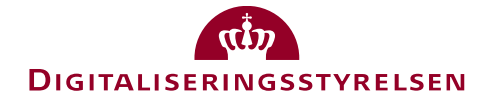

Luk

### Teknisk administrator udfører test

| Hjem Ventende opga       | aver                    |                        |                                  |
|--------------------------|-------------------------|------------------------|----------------------------------|
| Hjem 🕨<br>Ventende opgav | ver                     |                        |                                  |
| Oversigt over opgaver    |                         |                        |                                  |
| Ventende opgaver         | Notifikationer          |                        |                                  |
| Ventende opgave          |                         |                        | Dato for oprettelse af<br>opgave |
| It system overført til   | integrationstestmiljøet | for Selvbetjening Prod | 22-10-2021                       |
|                          |                         |                        |                                  |
|                          |                         |                        |                                  |

| Afsluttede opgaver |               |
|--------------------|---------------|
| Opgave             | Udført        |
|                    | Listen er tom |
|                    |               |

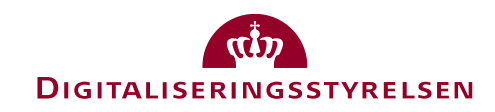

### Teknisk administrator udfører test

Opgave

| It system overført ti                                                                                                    | l integrationstestmilj                                                                                                    | øet for Selvbetjening P                                                    | rod                                                                                |
|----------------------------------------------------------------------------------------------------|----------------------------------------------------------------------------------------------------|----------------------------------------------------------------------------|------------------------------------------------------------------------------------|
| Opgavebeskrivelse                                                                                                    |                                                                                                    |                                                                            | Modtaget 22-10-2021                                                                |
| Din organisation har<br>Hvis ikke er anført et<br>NemLog-ins integrati                                                                                                    | anmodet om at overfør<br>t senere tidspunkt for ov<br>ionstestmiljø.                                                                         | e it-systemet Selvbetjenin<br>verførsel til integrations te                | ng Prod til NemLog-in's integrationsmiljø.<br>est er it-systemet nu tilgængeligt i |
| <ul> <li>Det skal du gøre m<br/>Som teknisk adminis</li> <li>Foretage integration<br/>in.dk/testportal</li> <li>Oprette testbruger</li> <li>Udfylde en testrap</li> <li>Når du er færdig kan<br/>har gennemført integr</li> </ul> | <b>u</b><br>trator er det dit ansvar<br>onstesten baseret på de<br>r<br>oport og indlæs denne p<br>odu under "Ventende og<br>grationstesten. | at.<br>e beskrevne testcases, son<br>å siden<br>ogaver" finde en opgave, h | n kan findes her: https://tu.nemlog-<br>nvor du kan bekræfte at din organisation   |
| Tidligere Ko                                                                                                    | Indsæt Kom                                                                                                    |                                                                            |                                                                                    |
| Bruger                                                                                                    | Dato                                                                                                    | Handling                                                                   | Besked                                                                             |
|                                                                                                    |                                                                                                    | Listen er tom                                                              |                                                                                    |

Godkend

Afvis

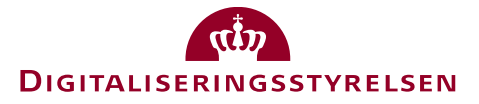

#### Selvbetjening Prod Metadata

| It-systemer                                                                                                    | Selvbetjening Prod                                                                                                    |                                    |                                                                                                    |                                                                                                    |
|----------------------------------------------------------------------------------------------------|----------------------------------------------------------------------------------------------------|------------------------------------|----------------------------------------------------------------------------------------------------|----------------------------------------------------------------------------------------------------|
| It-systemudbyder                                                                                                    | Integration Produktion                                                                                                    | on                                 |                                                                                                    |                                                                                                    |
| Brugerorganisationer                                                                                                    | EntityID hentet fra metadatafiler<br>https://selvbetjening.hotelkaed<br>k                                                         | n. 🧿<br>Ien.d                      | Status for tilslutning1234                                                                                                    |                                                                                                    |
| Løs opgaver<br>IT-system<br>Indlæs metadatafil<br>Valider<br>Skift certifikat<br>Tilføj Medarbejder-testbruger<br>Provisioner til integrationstest | Signeringscertifikat hentet fra m<br>Udløbsdato 01-12-2023 (i)<br>Krypteringscertifikat hentet fra r<br>Udløbsdato 01-12-2023 (i) | etadatafilen<br>netadatafilen      | Forbered integrationstest 1 Påbegyndt Udfør integrationstest 2 Integration test (klar) 3 Integration test (gennemført) 4 Integration test (godkendt) | Ansvarlig<br>Teknisk administrator<br>Teknisk administrator<br>Teknisk administrator<br>NemLog-in Support |
| <b>Metadata</b><br>Indlæs testrapport<br>Download tom testrapport<br>Download testrapporten                                                        |                                                                                                    |                                    | Seneste provisionering af m                                                                                                    | netadata: 22-10-2021                                                                                      |
| Download it system metadata<br>Download NemLog-in<br>metadata                                                                                      | Avanceret                                                                                                    |                                    |                                                                                                    |                                                                                                    |
| Stamdata                                                                                                    | Attributer Endpo                                                                                                    | ints Testbru                       | ugere                                                                                                    |                                                                                                    |
| Stamdata                                                                                                    | It-systemet har følgend                                                                                                    | e attributter                      |                                                                                                    |                                                                                                    |
|                                                                                                    | Attributnavn 🔺                                                                                                    | Attributter<br>https://data.gov.dk | /model/core/specVersion                                                                                                    |                                                                                                    |
|                                                                                                    |                                                                                                    |                                    |                                                                                                    |                                                                                                    |

#### Download tom testrapport

| It-svstemer          | Download tom testrapport                                                 |  |
|----------------------|--------------------------------------------------------------------------|--|
|                      | Der kan bentes en tom testrannort fra følgende link (åbner i nyt vindue) |  |
| It-systemudbyder     | https://tu.nemlog-in.dk/testrapport/                                     |  |
|                      |                                                                          |  |
| Brugerorganisationer | < Tilbage                                                                |  |

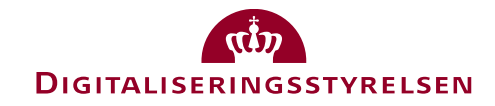

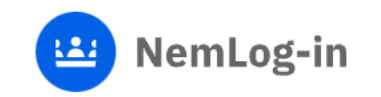

Forside > tu > krav > integrationstest

### Integrationstest

Via dette <u>link</u> findes den gældende dokumentation for integrationstest ved tilslutning til NemLog-in.

Find blanket til integrationstestrapport nedenfor, til hhv. offentlige og private tjenester:

- <u>Offentlige tjenester: Hent blanket til testrapport(doc)</u>.
- Private tjenester: Hent blanket til testrapport (doc)

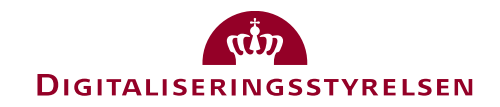

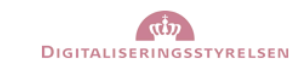

#### NemLog-in – Integrationstestrapport til offentlige tjenester

Nedenstående tjenesteudbyder erklærer med sin underskrift at følgende testcases iht. dokumentet "Integrationstest ved tilslutning til NemLog-in", version 3.0, er gennemført med følgende resultat:

#### Obligatoriske tests (skal gennemføres og bestås):

| Test Case ID* | Gennemført og<br>bestået<br>(sæt kryds) | Gennemført og<br>ikke bestået<br>(sæt kryds) | Kommentar (hvis ikke<br>gennemført eller bestået) |
|---------------|-----------------------------------------|----------------------------------------------|---------------------------------------------------|
| IT-LOGON-1    |                                         |                                              |                                                   |
| IT-SSO-1      |                                         |                                              |                                                   |
| IT-SPSES-1    |                                         |                                              |                                                   |
| IT-SLO-1      |                                         |                                              |                                                   |
| IT-SLO-2      |                                         |                                              |                                                   |
| IT-SLO-3      |                                         |                                              |                                                   |
| IT-LOA-1      |                                         |                                              |                                                   |
| IT-TIM-1      |                                         |                                              |                                                   |
| IT-TIM-2      |                                         |                                              |                                                   |
| IT-LOG-1      |                                         |                                              |                                                   |
| IT-USER-1     |                                         |                                              |                                                   |
| IT-PRIV-1**   |                                         |                                              |                                                   |
| IT-PRIV-2**   |                                         |                                              |                                                   |
| IT-SIGN-1**   |                                         |                                              |                                                   |

#### Ikke obligatoriske test:

| Test Case ID* | Gennemført og<br>bestået<br>(sæt kryds) | Gennemført og<br>ikke bestået<br>(sæt kryds) | Kommentar (hvis ikke<br>gennemført eller bestået) |
|---------------|-----------------------------------------|----------------------------------------------|---------------------------------------------------|
| IT-ATTQ-1     |                                         |                                              |                                                   |
| IT-FORCE-1    |                                         |                                              |                                                   |
| IT-REPL-1     |                                         |                                              |                                                   |
| IT-PRIV-3     |                                         |                                              |                                                   |

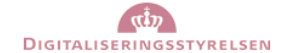

| Dato                                           |                 |     |          |
|------------------------------------------------|-----------------|-----|----------|
| Hvilken type er tjenesten?                     | Web Applikation | 🗆 🗛 | 🗆 Broker |
| Hvilket SAML 2.0 produkt anvendes?             |                 |     | Version: |
| Navn på tjenesteudbyder                        |                 |     |          |
| Navn på tjeneste                               |                 |     |          |
| Navn på teknisk ansvarlig for<br>tilslutningen |                 |     |          |
| Underskrift<br>(teknisk ansvarlig)             |                 |     |          |

\* Besknivelse af testcases trin for trin, start- og slutbetingelser og varianter samt yderligere info vedr. integrationstesten kan findes på https://www.nemlog-in.dk/tu/krav/integrationstest/ \*\* Skal kun gennemføres, hvis der anvendes privilegier eller signering. \* Besknivelse af testcases trin for trin, start- og slutbetingelser og varianter samt yderligere info vedr. integrationstesten kan findes på https://www.nemlog-in.dk/tu/krav/integrationstest/ \*\* Skal kun gennemføres, hvis der anvendes privilegier eller signering.

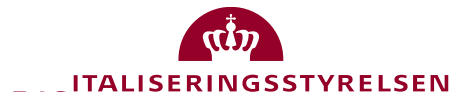

#### Selvbetjening Prod Metadata

| It-systemudbyder   Brugerorganisationer   Los opgaver   IT-system   Indless metadatafil   Valider   Skift certifikat   Indless metadatafil   Valider   Skift certifikat   Indless testrapport   Download testrapport   Download testrapport   Attributer   It-systemet har folgende attributter   Attributer   It-systemet har folgende attributter   Attributer   It-systemet har folgende attributter   Attributer   It-systemet har folgende attributter                                                                                                    | It-systemer                                                                                                    | Selvbetjening Prod                                                                                                    |                                                                                                    |
|----------------------------------------------------------------------------------------------------|----------------------------------------------------------------------------------------------------|----------------------------------------------------------------------------------------------------|----------------------------------------------------------------------------------------------------|
| Brugerorganisationer       EntityID hentet fra metadatafilen. ()       Status for tilslutning         Los opgaver       https://selvbetjening.hotelkaeden.d       1       2       3       4         Tr-system       Udlobsdato 01-12-2023 ()       ↓       I Pabegyndt       Teknisk administrator         Valider       Valider       Valider       Skift certifikat hentet fra metadatafilen       Valider         Skift certifikat       Udlobsdato 01-12-2023 ()       ↓       Integration test (klar)       Teknisk administrator         Valider       Valider       Valider       Integration test (genemfort)       Teknisk administrator         Skift certifikat       Udlobsdato 01-12-2023 ()       ↓       Integration test (genemfort)       Skinisk administrator         Nownload testrapport       Download testrapport       NemLog-in Support       Seneste provisionering af metadata: 22-10-2021         Standata       Attributer       Endpoints       Testbrugere         Standata       Attributer       Endpoints       Testbrugere                                                                                                    | It-systemudbyder                                                                                                    | Integration Produktion                                                                                                    |                                                                                                    |
| Les opgaver   IT-system   Indices metadatafil   Valider   Skift certifikat   Udløbsdato 01-12-2023 •   Udløbsdato 01-12-2023 •   Indices metadatafil   Valider   Skift certifikat   Udløbsdato 01-12-2023 •   Udløbsdato 01-12-2023 •   Indices metadatafilen   Udløbsdato 01-12-2023 •   Indices metadatafilen   Download testrapport   Download testrapport   Download testrapport   Indices metadatafilen   Interprint metadatafilen   Interprint metadatafilen | Brugerorganisationer                                                                                                    | EntityID hentet fra metadatafilen. 🝞<br>https://selvbetjening.hotelkaeden.d<br>k                                                                           | Status for tilslutning       1     2     3     4                                                                                                    |
| Metadata   Indiaes testrapport   Download tom testrapport   Download testrapporten   Download it system metadata   Download NemLog-in<br>metadata   Stamdata   Stamdata   Stamdata   It-systemet har følgende attributter   Attributnavn                                                                                                    | Løs opgaver<br>IT-system<br>Indlæs metadatafil<br>Valider<br>Skift certifikat<br>Tilføj Medarbejder-testbruger<br>Provisioner til integrationstest | Signeringscertifikat hentet fra metadatafile<br>Udløbsdato 01-12-2023 (i) 🛓<br>Krypteringscertifikat hentet fra metadatafil<br>Udløbsdato 01-12-2023 (i) 🛓 | en Forbered integrationstest Ansvarlig<br>1 Påbegyndt Teknisk administrator<br>Udfør integrationstest<br>2 Integration test (klar) Teknisk administrator<br>3 Integration test (gennemført) Teknisk administrator<br>4 Integration test (godkendt) NemLog-in Support |
| Download NemLog-in metadata   Stamdata   Stamdata   Stamdata     It-systemet har følgende attributter     Attributnavn ▲   Attributter     https://data.gov.dk/model/core/specVersion                                                                                                    | Metadata<br>Indlæs testrapport<br>Download tom testrapport<br>Download testrapporten<br>Download it system metadata                                |                                                                                                    | Seneste provisionering af metadata: 22-10-2021                                                                                                    |
| Stamdata     Stamdata     It-systemet har følgende attributer     Attributnavn       Attributnavn       Attributa.gov.dk/model/core/specVersion                                                                                                    | Download NemLog-in<br>metadata                                                                                                    | Avanceret                                                                                                    |                                                                                                    |
| Stamdata       It-systemet har følgende attributter         Attributnavn ▲       Attributter         https://data.gov.dk/model/core/specVersion                                                                                                    | Stamdata                                                                                                    | Attributer Endpoints                                                                                                    | Testbrugere                                                                                                    |
| Attributnavn ▲       Attributter         https://data.gov.dk/model/core/specVersion                                                                                                    | Stamdata                                                                                                    | It-systemet har følgende attributt                                                                                                    | ter                                                                                                    |
|                                                                                                    |                                                                                                    | Attributnavn  Attributt https://d                                                                                                    | tter<br>data.gov.dk/model/core/specVersion                                                                                                    |

#### Indlæs testrapport fra integrationstesten

| Testrapport                                                                                                    |                                            |
|----------------------------------------------------------------------------------------------------|--------------------------------------------|
| Vælg den testrapport fra integrationstesten, som o<br>din computer. Filen vil blive gemt i it-systemet og<br>systemudbyderen og NemLog-in supporten. | du ønsker at indlæse fra<br>kan ses af it- |
| Vælg fil integrationstestrapport-private-tjenest                                                                                                    | er-v3-0.doc                                |
| < Tilbage                                                                                                    | Indlæs testrapport                         |

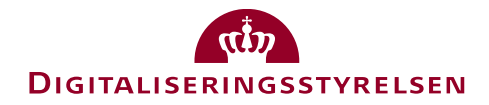

#### Opgave

| It system overført til integrations                                                                                                    | testmiljøet for Selvbetjening Prod                                                                           |                                                   |
|----------------------------------------------------------------------------------------------------|----------------------------------------------------------------------------------------------------|---------------------------------------------------|
| Opgavebeskrivelse                                                                                                    |                                                                                                    | Modtaget 22-10-2021                               |
| Din organisation har anmodet om a<br>Hvis ikke er anført et senere tidspur<br>NemLog-ins integrationstestmiljø.                         | t overføre it-systemet Selvbetjening Prod til NemL<br>nkt for overførsel til integrations test er it-systeme | og-in's integrationsmiljø.<br>t nu tilgængeligt i |
| Det skal du gøre nu<br>Som teknisk administrator er det di<br>• Foretage integrationstesten base<br>in.dk/testportal                    | t ansvar at.<br>ret på de beskrevne testcases, som kan findes her<br>-                                       | : https://tu.nemlog-                              |
| Oprette testbruger     Udfulde en testrannert en indlæs                                                                                 | Bekræft luk                                                                                                  |                                                   |
| <ul> <li>Udfylde en testrapport og indlæs</li> <li>Når du er færdig kan du under "Ver<br/>har gennemført integrationstesten.</li> </ul> | Er du sikker på, du vil lukke denne<br>opgave?<br>OK Annullér                                                | efte at din organisation                          |
|                                                                                                    |                                                                                                    | J                                                 |
| Indigere Ko Indsæt Kon                                                                                                    |                                                                                                    |                                                   |
| Bruger Date                                                                                                    | Handling E                                                                                                   | Besked                                            |
|                                                                                                    | Listen er tom                                                                                                |                                                   |

Godkend

Afvis

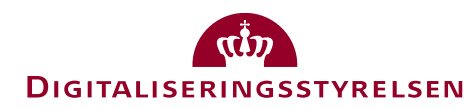

< Tilbage

• Afvent NemLog-in supportens godkendelse og mail-notifikation herom.

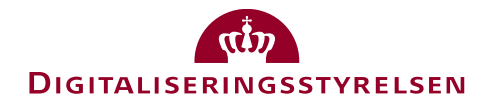

### Metadata for produktion

#### Selvbetjening Prod Metadata

| It-systemer                 | Selvbetjening Prod                             |                                   |                          |
|-----------------------------|------------------------------------------------|-----------------------------------|--------------------------|
| It-systemudbydor            | Integration Produktion                         |                                   |                          |
| It-systemuabydei            |                                                |                                   |                          |
| Brugerorganisationer        | EntityID hentet fra metadatafilen. 🤫           | Status for tilslutning            |                          |
|                             | Signeringscertifikat hentet fra metadatafilen  | 1 2 5 4                           |                          |
| Løs opgaver                 |                                                | Forbered produktionsmiljø         | Ansvarlig                |
| IT-system 😨                 | Krynteringscertifikat hentet fra metadatafilen | 1 Påbegyndt                       | Teknisk administrator    |
| Indlæs metadatafil          |                                                | 2 Produktion (ansøgt)             | Teknisk administrator    |
| Valider                     | Produktion                                     | Overfar til produktion (goakenat) | systemudbyder            |
| Skift certifikat            | i i i i i i i i i i i i i i i i i i i          | 4 Produktion (klar)               |                          |
| Ansøg om produktion 😢       |                                                |                                   |                          |
| Metadata                    | versioner af metadata registreret i NemLog-In  |                                   |                          |
| Download it system metadata | *                                              | Seneste provisionering af me      | etadata:                 |
| metadata                    |                                                |                                   |                          |
| Stamdata                    |                                                |                                   |                          |
| Stamdata                    |                                                | (                                 | Gem tekniske oplysninger |
|                             | Avanceret                                      |                                   |                          |
|                             | Attributor Endpoints Motadat                   | 21/                               |                          |
|                             | Attributer                                     | av                                |                          |
|                             | It-systemet har følgende attributter           |                                   |                          |
|                             | Attributnavn 🔺                                 | Attributter                       |                          |
|                             | Liste                                          | en er tom                         |                          |
|                             |                                                |                                   |                          |
|                             |                                                |                                   |                          |
|                             |                                                |                                   |                          |

### Metadata for produktion

- Tilpas metadata-fil:
  - Opret kopi af metadata for integrationstest (skift evt. fane til 'Integration', og vælg 'Download it-system metadata')
  - o Indsæt produktionscertifikat i kopien
  - o Tilret endpoint URL'er i kopien
    - o <SingleLogoutService>
    - <AssertionConsumerService>

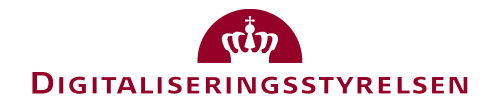

# Metadata for produktion Selvbetjening Prod Metadata

| It-systemer                                                                                       | Selvbetjening Prod                                                                                                    |
|---------------------------------------------------------------------------------------------------|----------------------------------------------------------------------------------------------------|
| It-systemudbyder                                                                                  | Integration Produktion                                                                                                    |
| Brugerorganisationer                                                                              | EntityID hentet fra metadatafilen.       Status for tilslutning         https://selvbetjening.hotelkaeden.dk       1       2       3       4                                                                                                    |
| Løs opgaver<br>IT-system (?)<br>Indlæs metadatafil<br>Valider<br>Skift certifikat                 | Signeringscertifikat hentet fra metadatafilen   Udløbsdato 18-05-2024 • • •   Krypteringscertifikat hentet fra metadatafilen   Udløbsdato 18-05-2024 • • •   Udløbsdato 18-05-2024 • • •   Udløbsdato 18-05-2024 • • •   Produktion   Dato 29-10-2021 00:00 • • •   Forbered produktionsmiljø Forbered produktionsmiljø Ansvarlig <b>Ansvarlig Ansvarlig Ansva</b> |
| Metadata<br>Download it system metadata<br>Download NemLog-in<br>metadata<br>Stamdata<br>Stamdata | Versioner af metadata registreret i NemLog-in         1         Seneste provisionering af metadata:         Gem tekniske oplysninger                                                                                                    |
|                                                                                                   | Avanceret                                                                                                    |
|                                                                                                   | Attributer Endpoints Metadatav                                                                                                    |
|                                                                                                   | It-systemet har følgende attributter                                                                                                    |
|                                                                                                   | Attribution Attributer                                                                                                    |
|                                                                                                   | https://data.gov.dk/model/core/eid/bootstranTokep                                                                                                    |
|                                                                                                   | https://data.gov.dk/concept/core/nsis/loa                                                                                                    |

#### Anmodning om overførsel af it-systemet til NemL...

#### Overførsel til produktionsmiljø

Du har nu anmodet om at overføre it-systemet til NemLog-in's produktionsmiljø.

Når din ansøgning er blevet godkendt af it-systemudbyder og af NemLog-in support, vil du modtage en besked, og du vil modtage en ny opgave under 'Mine opgaver'. Hvis din ansøgning skulle blive afvist, vil du også få en e-mail.

Bemærk, at metadata ikke må ændres, efter du har anmodet om at overføre it-systemet til produktion.

< Tilbage

Anmod om overførsel til produktion

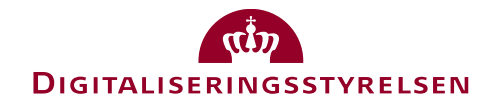

### Ansøg om produktion

Du har nu anmodet om at overføre it-systemet til produktionsmiljøet. Når din ansøgning er blevet godkendt af it-systemudbyderen (typisk en offentlig myndighed) og af NemLog-in supporten, vil du modtage en besked, og du vil modtage en ny opgave under 'Mine opgaver'.

#### Hjem 🔹 It-systemer 🔹 Selvbetjening Prod 🌲

#### Selvbetjening Prod Metadata

| ït-systemer                                                                                                    | Selvbetjening Prod                                                                                                    |                                                                                                    |
|----------------------------------------------------------------------------------------------------|----------------------------------------------------------------------------------------------------|----------------------------------------------------------------------------------------------------|
| t-systemudbyder                                                                                                    | Integration Produktion                                                                                                    |                                                                                                    |
| Brugerorganisationer                                                                                                    | EntityID hentet fra metadatafilen. 🕢<br>https://selvbetjening.hotelkaeden.d<br>k                                                                                                    | Status for tilslutning                                                                                                    |
| Løs opgaver<br>IT-system<br>IT-system<br>Indlæs metadatafil<br>Skift certifikat<br>Metadata<br>Download it system metadata<br>Download NemLog-in<br>potadata | Signeringscertifikat hentet fra metadatafilen<br>Udløbsdato 18-05-2024 (i) 🛓<br>Krypteringscertifikat hentet fra metadatafilen<br>Udløbsdato 18-05-2024 (i) 🛓<br>Produktion<br>29-10-2021 00:00:00 | Forbered produktionsmiljøAnsvarlig1 PåbegyndtTeknisk administrator2 Produktion (ansøgt)Teknisk administrator3 Produktion (godkendt)Administrator for it-<br>systemudbyderOverfør til produktionsmiljøHere and the systemudbyder4 Produktion (klar)Here and the system administrator |
| Stamdata<br>Stamdata                                                                                                    | Versioner af metadata registreret i NemLog-in<br>1                                                                                                    | Seneste provisionering af metadata:                                                                                                    |

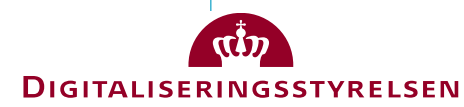

Luk

### Nu udestår blot

- TU-administrators godkendelse
- Hvis fuldmagtsprivilegier anvendes: NemLog-in forvalters godkendelse
- Herefter aktiveres systemet i produktionsmiljøet.

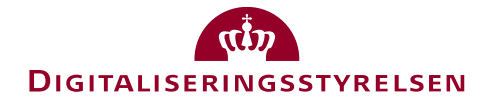

### Metadata for tjenesteudbyder – OIOSAML3-eksempel

| <md:entitydescriptor entityid="https://selvbetjening.hotelkaeden.dk" xmlns:md="urn:oasis:nam&lt;/th&gt;&lt;th&gt;&lt;pre&gt;nes:tc:SAML:2.0:metadata"></md:entitydescriptor>                                                                                                    |                       |
|----------------------------------------------------------------------------------------------------|-----------------------|
| <pre><md:spssodescriptor <="" pre="" protocolsupportenumeration="urn:oasis:names:tc:SAML:2.0:protocol"></md:spssodescriptor></pre>                                                                                                    |                       |
| AuthnRequestsSigned="true"                                                                                                    |                       |
| WantAssertionsSigned="true">                                                                                                    |                       |
| <pre>kmd:KeyDescriptor use="signing"&gt;</pre>                                                                                                    |                       |
| <pre>kmd:KeyDescriptor use="encryption"&gt;</pre>                                                                                                    |                       |
| <pre>kmd:SingleLogoutService Binding="urn:oasis:names:tc:SAML:2.0:bindings:HTTP-Redirect"</pre>                                                                                                    |                       |
| <pre>Location="https://hotelkaeden.dk/saml/logout"</pre>                                                                                                    |                       |
| Responsel ocation="https://botelkaeden_dk/saml/logout" />                                                                                                    |                       |
|                                                                                                    |                       |
| <pre><md:nameidformat>urn:oasis:names:tc:SAML:2.0:nameid-format:persistent</md:nameidformat></pre>                                                                                                    | Alternativ: transient |
| <pre><md:nameidformat>urn:oasis:names:tc:SAML:2.0:nameid-format:persistent</md:nameidformat> <md:assertionconsumerservice <="" binding="urn:oasis:names:tc:SAML:2.0:bindings:HTTP-POST" pre=""></md:assertionconsumerservice></pre>                                                                                                    | Alternativ: transient |
| <pre>kmd:NameIDFormat&gt;urn:oasis:names:tc:SAML:2.0:nameid-format:persistent kmd:AssertionConsumerService Binding="urn:oasis:names:tc:SAML:2.0:bindings:HTTP-POST" Location="https://hotelkaeden.dk/saml/login" index="0" isDefault="true" /&gt;</pre>                                                                                                    | Alternativ: transient |
| <pre><md:nameidformat>urn:oasis:names:tc:SAML:2.0:nameid-format:persistent</md:nameidformat> <md:assertionconsumerservice binding="urn:oasis:names:tc:SAML:2.0:bindings:HTTP-POST" index="0" isdefault="true" location="https://hotelkaeden.dk/saml/login"></md:assertionconsumerservice> <md:attributeconsumingservice index="0" isdefault="true"></md:attributeconsumingservice></pre>                                                                                                    | Alternativ: transient |
| <pre><md:nameidformat>urn:oasis:names:tc:SAML:2.0:nameid-format:persistent</md:nameidformat> <md:assertionconsumerservice binding="urn:oasis:names:tc:SAML:2.0:bindings:HTTP-POST Location=" hotelkaeden.dk="" https:="" index="0" isdefault="true" login"="" saml=""></md:assertionconsumerservice> <md:attributeconsumingservice index="0" isdefault="true"></md:attributeconsumingservice></pre>                                                                                                    | Alternativ: transient |
| <pre><md:nameidformat>urn:oasis:names:tc:SAML:2.0:nameid-format:persistent</md:nameidformat> <md:assertionconsumerservice binding="urn:oasis:names:tc:SAML:2.0:bindings:HTTP-POST Location=" hotelkaeden.dk="" https:="" index="0" isdefault="true" login"="" saml=""></md:assertionconsumerservice> <md:attributeconsumingservice index="0" isdefault="true"></md:attributeconsumingservice> <md:contactperson contacttype="technical"></md:contactperson></pre>                                                                                                    | Alternativ: transient |
| <pre>kttp://www.interpression.com/interpression.com/interpression.</pre> | Alternativ: transient |
| <pre>kttp://www.interprovide interprovide in</pre> | Alternativ: transient |

Se henvisning til eksempler i slutningen af slidesæt.

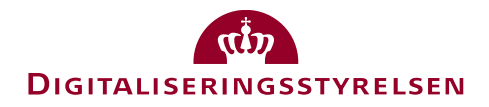

#### Metadata for tjenesteudbyder – OIOSAML3-eksempel Attributkontrakt

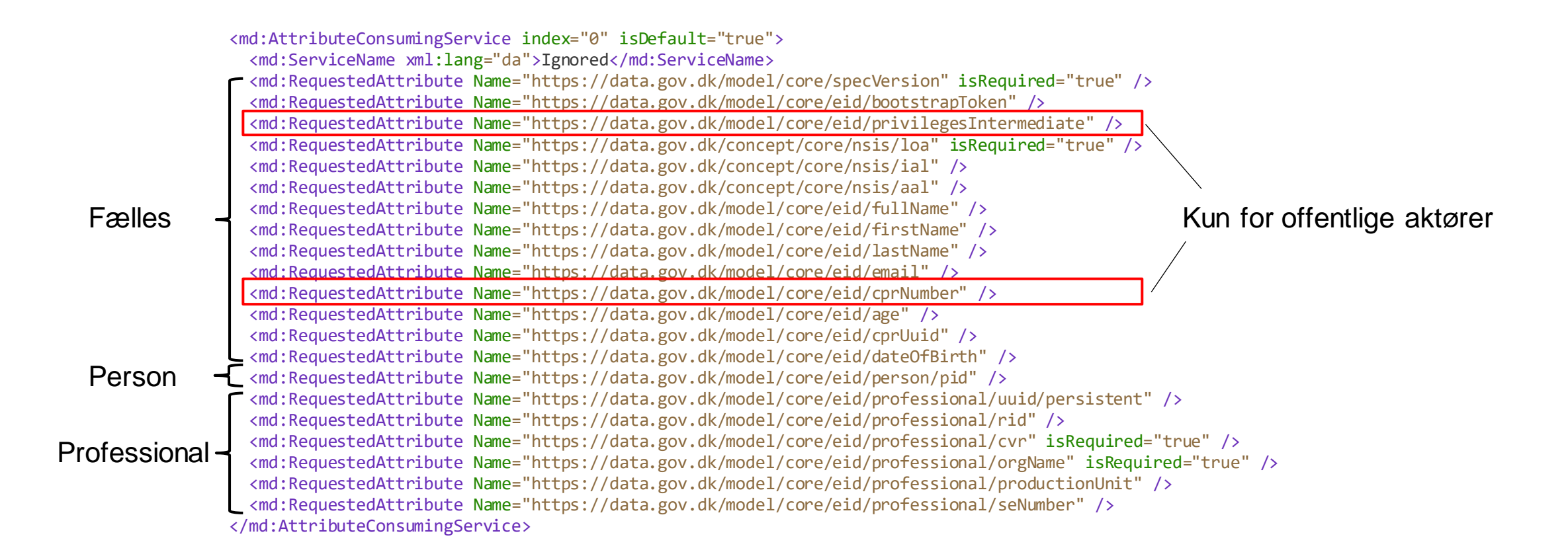

#### NameFormat udeladt for alle attributter

NameFormat="urn:oasis:names:tc:SAML:2.0:attrname-format:uri"

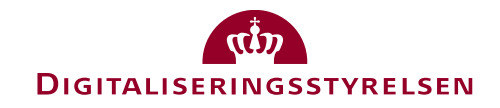

### Test med test-MitID -og brug af test-CPR-register

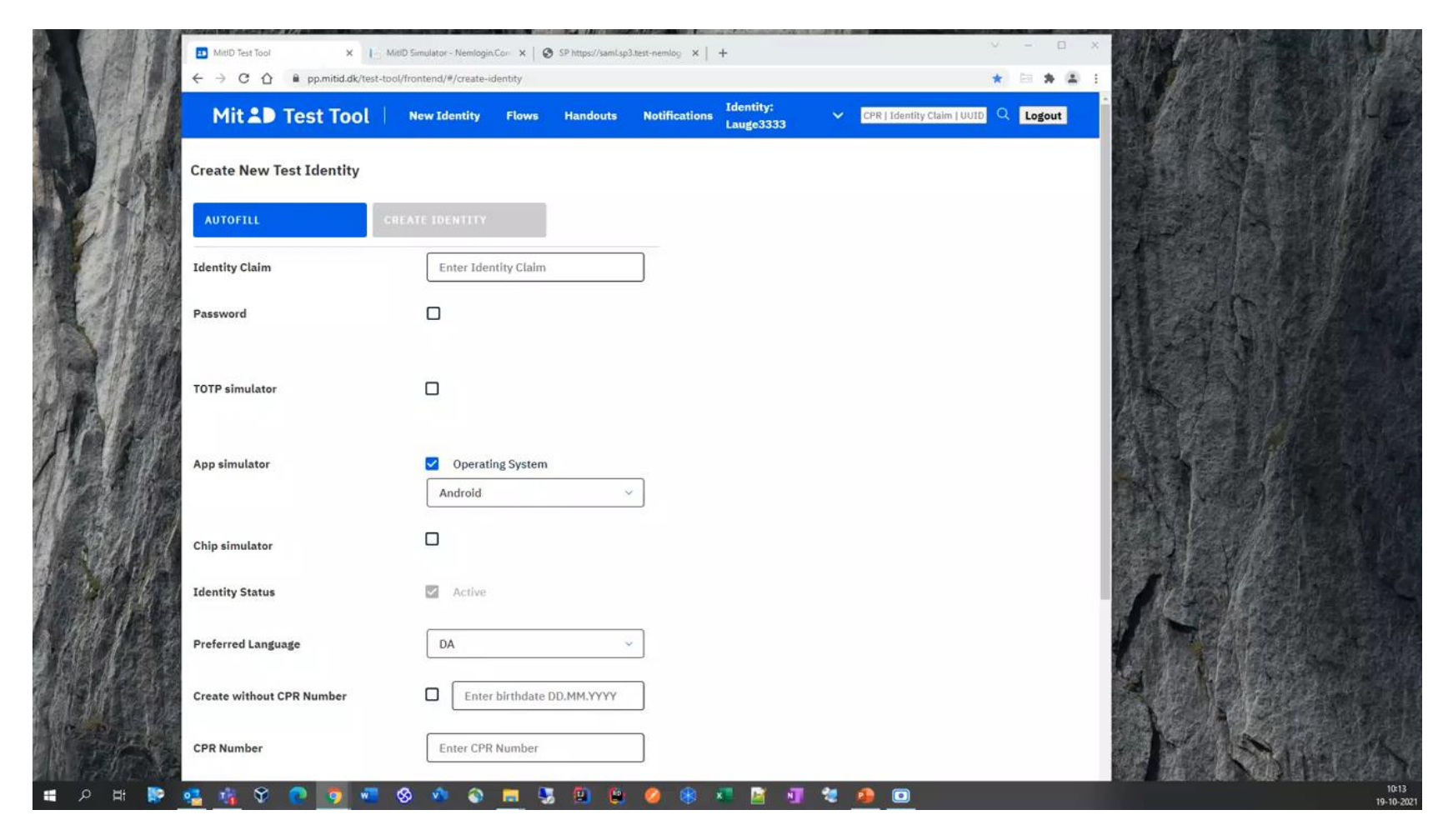

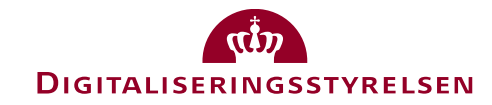

# Migrering af privilegier

- Offentlige tjenester, der anvender fuldmagts- og/eller medarbejder privilegier, skal gennemføre særlig proces for at migrere disse.
- Processen skal sikre, at brugere, der er tildelt privilegier til OIOSAML2 tjeneste (via Rolle/Rettighed i NemLog-in), automatisk får samme privilegier til OIOSAML3 udgaven af samme tjeneste.
- Processen kræver, at privilegier, der oprettes i NemLog-in Administration for OIOSAML3 tjenesten, tildeles identiske navne (URI'er) som de tilsvarende privilegier for OIOSAML2 tjenesten.

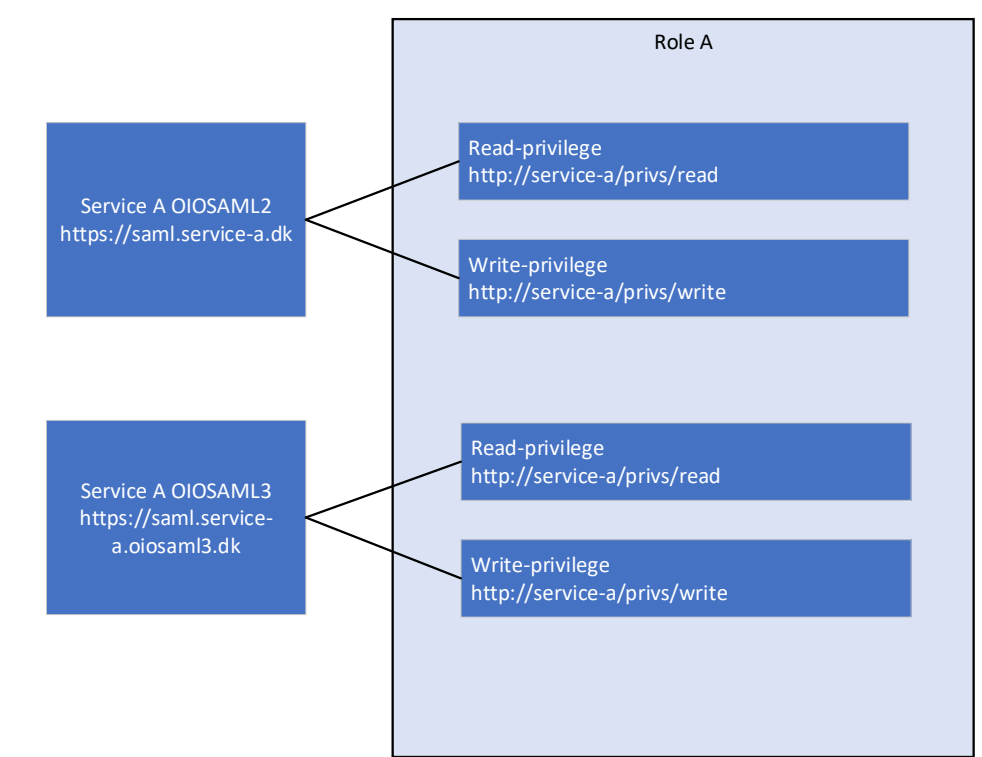

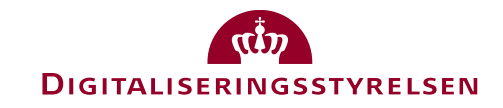

# Migrering af privilegier

Processen gør brug af ændring i NemLog-in Administration, som tillader, at TU genanvender privilegie-URI'er i OIOSAML3 tilslutningen.

- 1. TU: Opretter ny OIOSAML3 tjeneste ("Web SSO, OIOSAML3").
- 2. TU: Opretter fuldmagtsprivilegier svarende til privilegier i eksisterende OIOSAML2 tjeneste. Privilegie-URI'er skal have præcis samme URI'er, som OIOSAML2 privilegierne.
- 3. TU: Opretter test-borgere med privilegier, provisionerer OIOSAML3 tjeneste til integrationstest og foretager tests.
- 4. TU: Uploader testrapport
- 5. Digitaliseringsstyrelsen: Godkender testrapport.
- 6. TU: Anmoder om overførsel til produktion.
- 7. Digitaliseringsstyrelsen: Godkender til OIOSAML3 tjeneste provisioneres nu til produktion, herunder til FBRS.
- 8. TU: Sender mail til <u>nemlogin@digst.dk</u> hvor det beskrives hvilke fuldmagtsprivilegier der ønskes.
- 9. Digitaliseringsstyrelsen: Tilretter fuldmagtsroller, så de nye OIOSAML3 privilegier tilføjes.
- 10. Digitaliseringsstyrelsen: Meddeler TU, at migrering er udført og beder TU verificere, at borgere tildelt en eller flere roller med privilegier kan logge ind korrekt i OIOSAML3 snitflade.
- 11. TU: Verificerer, at privilegier er migreret.

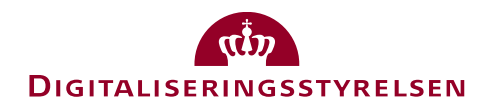

# Migrering af privilegier

#### Tilføj privilegier

#### Oplysninger om privilegie

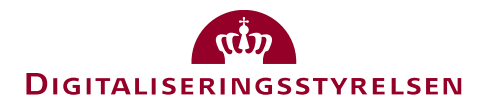

Tilføj privilegie

< Tilbage

# Tilslutningsprocessen

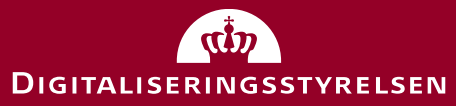

### Tilslutningsprocessen

- Nye tjenesteudbydere og nye sub-brokere skal tilslutte deres organisation til NemLog-in i rollen tjenesteudbyder (it-systemudbyder), inden de kan tilslutte tjenester (it-systemer).
- I det følgende gennemgås processen for tilslutning af organisationen.

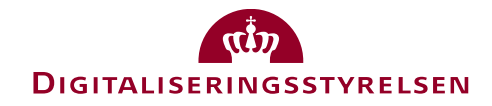

# Inden tilslutning

Find vejledning til tilslutning på NemLog-in portalen: <u>https://tu.nemlog-in.dk/support/nemlog-in-vejledninger-til-tjenesteudbydere/</u>

#### En underskriftsbemyndiget skal foretage tilslutningen

- En underskriftsbemyndiget (fx kontorchef eller direktør) skal foretage tilslutningen, hvor vilkår underskrives og en administrator for it-systemudbyder udpeges.
  - Denne person skal være i besiddelse af en NemID-medarbejdersignatur, som kan bestilles via medarbejdersignatur.dk.
  - Hvis personen er ansat i en myndighed, kan NemID-medarbejdersignaturen bestilles via Statens IT.
- Bemærk, at tilslutningen vil blive afvist, hvis medarbejderen, som gennemfører tilslutningen, ikke er bemyndiget til at underskrive.
- Det er en god idé at gennemlæse NemLog-ins vilkår på forhånd, så det står klart, hvad organisationen forpligter sig til.

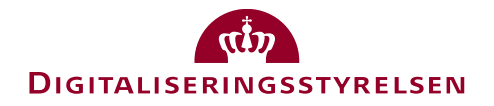

# Start tilslutning, og log ind med din medarbejdersignatur

### Gå ind på: <u>https://tilslutning.nemlog-in.dk/Pages/ServiceProvider/EnrolServiceProvider.aspx</u>

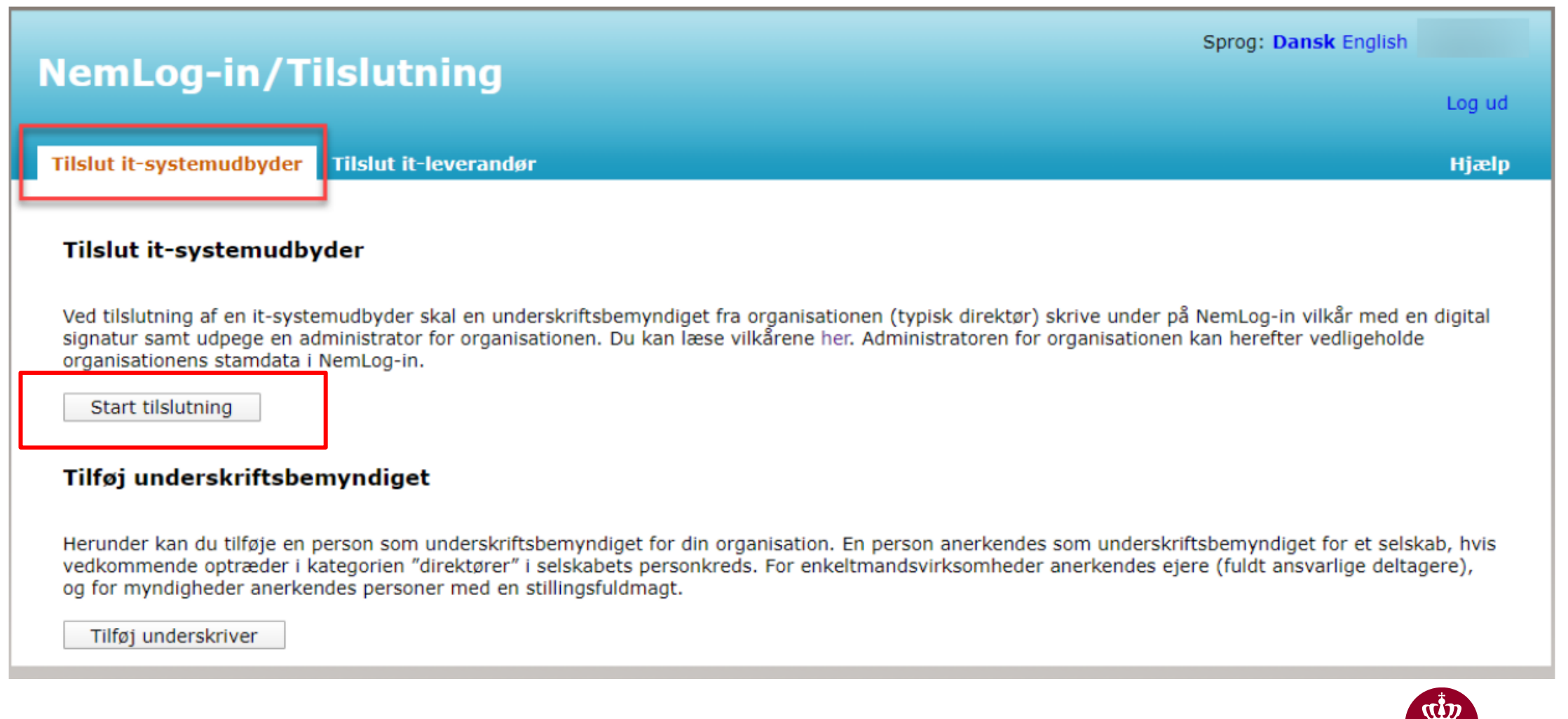

DIGITALISERINGSSTYRELSEN

58

## Bekræft, at du er bemyndiget

| Noml og_in /Tilclutning                                                                                                    | Sprog: Dansk English |        |
|----------------------------------------------------------------------------------------------------|----------------------|--------|
| NemLog-m/ insluting                                                                                                    |                      | Log ud |
| Tilslut it-systemudbyder Tilslut it-leverandør                                                                                                    |                      | Hjælp  |
| Angiv underskriftsbemyndiget for din organisation                                                                                                    |                      |        |
| Vælg her om du selv er bemyndiget til at underskrive vilkårene for din organisation eller i stedet ønsker at<br>udfylde information om din organisation og bagefter udpege en bemyndiget, der så underskriver vilkårene.<br>Bemærk at du kun kan underskrive vilkårene, hvis du er direktør/ejer/ansvarlig indehaver for din virksomhed. |                      |        |
| • Jeg er bemyndiget til at underskrive                                                                                                    |                      |        |
| Jeg er ikke bemyndiget og ønsker i stedet at udfylde information om min organisation                                                                                                    |                      |        |
| Download vilkår (pdf) Næste:                                                                                                    |                      |        |

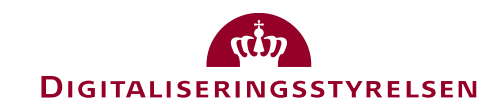

# Tjek dine organisationsoplysninger, og udfyld info på underskriftsbemyndiget og administrator

| Tilslut it-systemudbyde                                                                                                    | r Tilslut it-leverandør                                                                                                    |                                                   |
|----------------------------------------------------------------------------------------------------|----------------------------------------------------------------------------------------------------|---------------------------------------------------|
| Information om organis                                                                                                    | sation                                                                                                    |                                                   |
| CVR-nummer                                                                                                    |                                                                                                    |                                                   |
|                                                                                                    |                                                                                                    |                                                   |
| Organisationsnavn                                                                                                    |                                                                                                    |                                                   |
|                                                                                                    |                                                                                                    |                                                   |
| Adresse                                                                                                    |                                                                                                    |                                                   |
|                                                                                                    |                                                                                                    |                                                   |
| Postnummer                                                                                                    | Ву                                                                                                    |                                                   |
|                                                                                                    |                                                                                                    |                                                   |
|                                                                                                    |                                                                                                    |                                                   |
| Oplysninger om unders<br>Her skal du indtaste dit na<br>for din organisation eller u                                                                                                    | kriftsbemyndiget<br>Ivn og e-mail. Du kan kun underskrive vilkårene, hvis du er direktør/ansvar<br>nderskriftsbemyndiget for din myndighed.                                                                                                    | rlig indehaver                                    |
| Oplysninger om undersi<br>Her skal du indtaste dit na<br>for din organisation eller u<br>Navn                                                                                                    | kriftsbemyndiget<br>Ivn og e-mail. Du kan kun underskrive vilkårene, hvis du er direktør/ansvar<br>Inderskriftsbemyndiget for din myndighed.                                                                                                    | rlig indehaver                                    |
| Oplysninger om undersi<br>Her skal du indtaste dit na<br>for din organisation eller u<br>Navn<br>1<br>E-mail (VIGTIGT at e-mail                                                                                                    | kriftsbemyndiget<br>vn og e-mail. Du kan kun underskrive vilkårene, hvis du er direktør/ansvar<br>inderskriftsbemyndiget for din myndighed.                                                                                                    | rlig indehaver                                    |
| Oplysninger om undersl<br>Her skal du indtaste dit na<br>for din organisation eller u<br>Navn<br>1<br>E-mail (VIGTIGT at e-mail<br>1                                                                                                    | kriftsbemyndiget<br>vn og e-mail. Du kan kun underskrive vilkårene, hvis du er direktør/ansvar<br>inderskriftsbemyndiget for din myndighed.<br>angives korrekt)                                                                                                    | rlig indehaver                                    |
| Oplysninger om undersi<br>Her skal du indtaste dit na<br>for din organisation eller u<br>Navn<br>1<br>E-mail (VIGTIGT at e-mail<br>1<br>CPR nummer                                                                                                    | kriftsbemyndiget<br>nvn og e-mail. Du kan kun underskrive vilkårene, hvis du er direktør/ansvar<br>inderskriftsbemyndiget for din myndighed.                                                                                                    | rlig indehaver                                    |
| Oplysninger om undersi<br>Her skal du indtaste dit na<br>for din organisation eller u<br>Navn<br>E-mail (VIGTIGT at e-mail<br>]<br>CPR nummer<br>Bemærk, at dit CPR-numm                                                                                                    | kriftsbemyndiget<br>vn og e-mail. Du kan kun underskrive vilkårene, hvis du er direktør/ansvar<br>inderskriftsbemyndiget for din myndighed.<br>angives korrekt)<br>ner ikke videresendes, men valideres imod data fra CVR-registeret                                                                                                    | rlig indehaver                                    |
| Oplysninger om undersi<br>Her skal du indtaste dit na<br>for din organisation eller u<br>Navn<br>E-mail (VIGTIGT at e-mail<br>CPR nummer<br>Bemærk, at dit CPR-numn                                                                                                    | kriftsbemyndiget<br>vn og e-mail. Du kan kun underskrive vilkårene, hvis du er direktør/ansvar<br>inderskriftsbemyndiget for din myndighed.<br>angives korrekt)<br>mer ikke videresendes, men valideres imod data fra CVR-registeret                                                                                                    | rlig indehaver                                    |
| Oplysninger om undersi<br>Her skal du indtaste dit na<br>for din organisation eller u<br>Navn<br>E-mail (VIGTIGT at e-mail<br>I<br>CPR nummer<br>Bemærk, at dit CPR-numn<br>Oplysninger om adminis                                                                                                    | kriftsbemyndiget<br>vn og e-mail. Du kan kun underskrive vilkårene, hvis du er direktør/ansvar<br>inderskriftsbemyndiget for din myndighed.<br>angives korrekt)<br>ner ikke videresendes, men valideres imod data fra CVR-registeret<br>strator                                                                                                    | rlig indehaver                                    |
| Oplysninger om undersi<br>Her skal du indtaste dit na<br>for din organisation eller u<br>Navn<br>E-mail (VIGTIGT at e-mail<br>1<br>CPR nummer<br>Bemærk, at dit CPR-numn<br>Oplysninger om adminis<br>Indtast navn og e-mail på                                                                                      | kriftsbemyndiget<br>ivn og e-mail. Du kan kun underskrive vilkårene, hvis du er direktør/ansvar<br>inderskriftsbemyndiget for din myndighed.<br>angives korrekt)<br>ner ikke videresendes, men valideres imod data fra CVR-registeret<br>strator<br>den person, som skal have ansvar for at give medarbejdere i din organisat                                                                                               | rlig indehaver                                    |
| Oplysninger om undersi<br>Her skal du indtaste dit na<br>for din organisation eller u<br>Navn<br>Semail (VIGTIGT at e-mail<br>Esmail (VIGTIGT at e-mail<br>CPR nummer<br>Bemærk, at dit CPR-numn<br>Oplysninger om adminis<br>Indtast navn og e-mail på<br>ti at bruge offentlige it-sy<br>udnævne eller fjerne admi | kriftsbemyndiget<br>vn og e-mail. Du kan kun underskrive vilkårene, hvis du er direktør/ansvar<br>inderskriftsbemyndiget for din myndighed.<br>angives korrekt)<br>ner ikke videresendes, men valideres imod data fra CVR-registeret<br>strator<br>den person, som skal have ansvar for at give medarbejdere i din organisat<br>stemer. Du kan udnævne dig selv til administrator. Din organisation kan ef<br>inistratorer. | rlig indehaver<br>tion rettigheder<br>terfølgende |
| Oplysninger om undersi<br>Her skal du indtaste dit na<br>for din organisation eller u<br>Navn<br>E-mail (VIGTIGT at e-mail<br>1<br>CPR nummer<br>Bemærk, at dit CPR-numm<br>Oplysninger om adminis<br>Indtast navn og e-mail på<br>ti at bruge offentlige it-sy<br>udnævne eller fjerne admi                         | kriftsbemyndiget<br>vn og e-mail. Du kan kun underskrive vilkårene, hvis du er direktør/ansvar<br>inderskriftsbemyndiget for din myndighed.<br>angives korrekt)<br>her ikke videresendes, men valideres imod data fra CVR-registeret<br>strator<br>den person, som skal have ansvar for at give medarbejdere i din organisat<br>stemer. Du kan udnævne dig selv til administrator. Din organisation kan ef<br>inistratorer. | rlig indehaver<br>tion rettigheder<br>terfølgende |
| Oplysninger om undersi<br>Her skal du indtaste dit na<br>for din organisation eller u<br>Navn<br>E-mail (VIGTIGT at e-mail<br>I<br>CPR nummer<br>Bemærk, at dit CPR-numm<br>Oplysninger om adminis<br>Indtast navn og e-mail på<br>ti at bruge offentlige it-sy<br>udnævne eller fjerne admi                         | kriftsbemyndiget<br>vn og e-mail. Du kan kun underskrive vilkårene, hvis du er direktør/ansvar<br>inderskriftsbemyndiget for din myndighed.<br>angives korrekt)<br>ner ikke videresendes, men valideres imod data fra CVR-registeret<br>strator<br>den person, som skal have ansvar for at give medarbejdere i din organisat<br>stemer. Du kan udnævne dig selv til administrator. Din organisation kan ef<br>nistratorer.  | rlig indehaver<br>tion rettigheder<br>terfølgende |

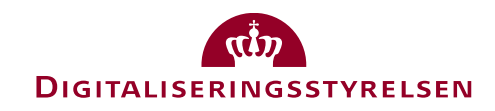

# Læs og underskriv vilkår, og signér med NemID medarbejdersignatur

| Noml og in /Tilclutning                                                                                                    | Sprog: Dansk English |        |
|----------------------------------------------------------------------------------------------------|----------------------|--------|
| NemLog-In/ Instatting                                                                                                    |                      | Log ud |
| Tilslut it-systemudbyder Tilslut it-leverandør                                                                                                    |                      | Hjælp  |
| Vilkår                                                                                                    |                      |        |
| Nu kan du underskrive vilkår for din organisation. På næste side kan du se vilkårene og underskrive med din<br>digitale signatur / NemID. Med din underskrift accepterer du vilkårene. |                      |        |
| < Tilbage Download vilkår (pdf)                                                                                                    |                      |        |

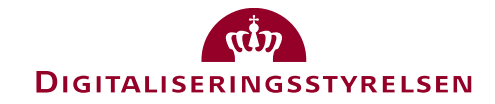

### Hvis den underskriftsbemyndigede ikke kan verificeres

| Neml og-in /Tilslutning                                                                                                    | Sprog: Dansk English      |           |
|----------------------------------------------------------------------------------------------------|---------------------------|-----------|
| Rembog-m/ msidding                                                                                                    |                           | Log ud    |
| Tilslut it-systemudbyder Tilslut it-leverandør                                                                                                    |                           | Hjælp     |
| Det var desværre ikke muligt at verificere, at du er underskriftsbemyndiget for Stengade 77, forhus ,CVR-numme<br>verificere hvem der er underskriftsbemyndiget for Stengade 77, forhus.                                                                              | r: 30838629. På www.cvr.  | dk kan du |
| NemLog-in kræver, at handlingen udføres af en ledelsesperson fra din organisation som f.eks. en direktør, ejer, ir<br>stillingsfuldmagt f.eks. kontorchef.<br>Den automatiske verificering af om du er underskriftsbemyndiget, kan i nogle tilfælde ikke gennemføres. | ndehaver eller person med |           |
| Dette kan eksempelvis skyldes:<br>- Du er ikke registreret med dit CPR-nummer for din organisation.<br>- Du er registreret i CVR registret, men navnet stemmer ikke overens med navnet anført i dit medarbejdercertifik                                               | at.                       |           |
| Du kan nu vælge at prøve igen eller sende din anmodning til Nemlog-in support. Din henvendelse vil blive behand                                                                                                    | llet hurtigst muligt.     |           |
| Tilbage Send anmodning til Nemlog-in support                                                                                                    |                           |           |

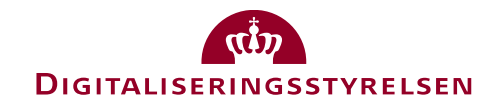

### Aktivering

- Når den underskriftsbemyndigede er verificeret, bliver der sendt en e-mail med kvittering til vedkommende samt en aktiveringsmail til den administrator, der blev udpeget ved tilslutning.
- Administratoren kan logge ind via aktiveringslinket i mailen og få adgang til NemLog-in Administrationen (administration.nemlog-in.dk).
- Herefter er organisationen tilsluttet.
- Nu kan administratoren oprette den eller de it-systemer (selvbetjeningsløsninger), der skal benytte NemLog-in, og udpege en Teknisk administrator eller itleverandør, som skal stå for den tekniske integration.

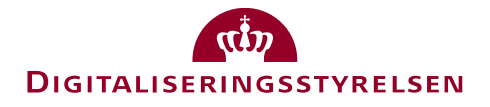

# Information til sub-brokere

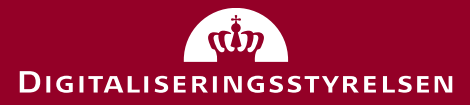

### Sub-brokere

- Et sub-broker-system er et it-system, der videreformidler NSIS autentifikationssvar til underliggende tjenesteudbydere.
- Sub-brokere skal NSIS-godkendes.
- Systemer, der i dag videreformidler OIOSAML2 autentifikationssvar, kaldes gateway-leverandører.
- Når gateway-leverandører migrerer til OIOSAML3, bliver de sub-brokere.

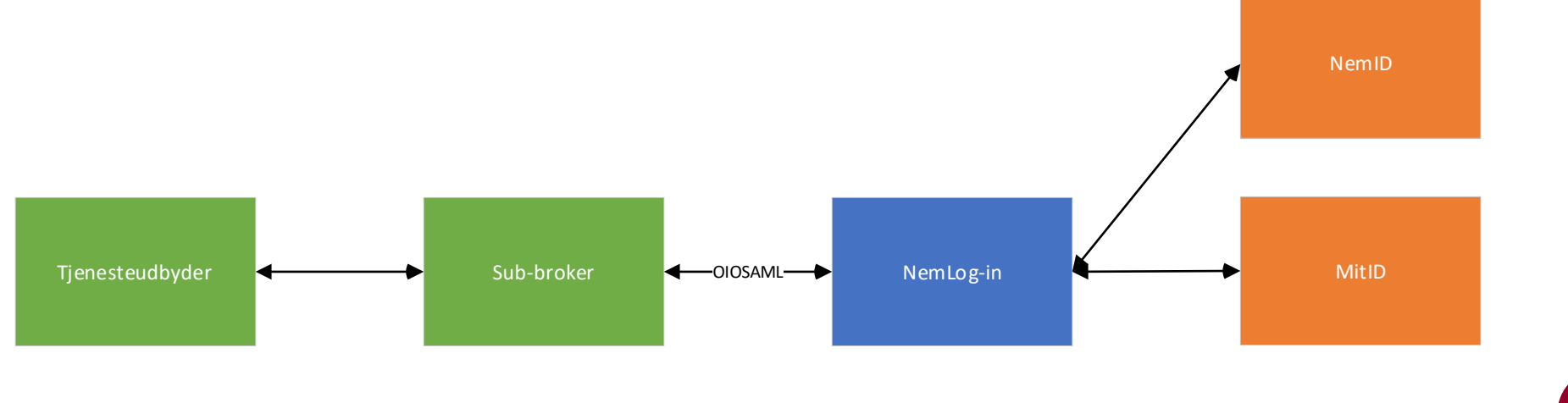

# Migrering for sub-brokere

Forudsætning: Sub-broker skal NSIS-godkendes inden de kan tilslutte et broker-it-system til NemLog-in i produktion. Sub-broker kan dog lade sig tilslutte via tilslutning.nemlog-in.dk, oprette it-system og teste i Integrationstest inden NSIS-godkendelse foreligger.

#### **Proces:**

- 1. It-system oprettes (se næste slide).
  - Her tages stilling til NSIS sikringsniveau for sub-broker.
  - Tilvalg af 'Avancerede brokertjenester' (API-adgang til opslag af erhvervsidentiteter) kan udskydes til API er endeligt i Q1 2022.
- 2. NemLog-in forvaltningen kontrollerer organisationens NSIS-godkendelse ifm. overførsel af systemet til produktion.
- 3. NemLog-in forvaltningen kontakter organisationen, så ledelsen kan tiltræde sub-broker vilkår (indgå aftale).
- 4. Når dette er sket, overføres sub-broker-systemet til produktion.

| 🔿 Offentlig broker (sikringsniveau – betydelig) 🍞 |
|---------------------------------------------------|
| Avancerede brokertjenester                        |
| 🔿 Offentlig broker (sikringsniveau – høj) 🧿       |
| Avancerede brokertjenester                        |
|                                                   |
| 🔿 Privat broker (sikringsniveau – betydelig) 🍞    |
| Avancerede brokertjenester                        |
| 🔿 Privat broker (sikringsniveau – høj) 🧿          |
| Avancerede brokertjenester                        |

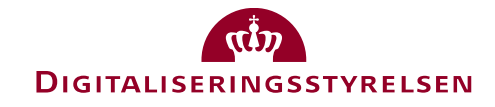

# Private og offentlige sub-brokere

- Offentlige myndigheders it-systemer til myndighedsudøvelse afregnes ikke for MitIDtransaktioner.
- Derfor skal sub-brokere sikre, at tjenester, som tilsluttes et sub-broker-system tilhører rette kategori se figur.
- Private sub-brokere har ikke i udgangspunktet mulighed for at tilslutte et offentligt broker-system (og omvendt).
- Processen for tilslutning af it-system for disse er derfor:
  - 1. Sub-broker kontakter NemLog-in forvaltning og beder om at få oprettet et broker-it-system og meddeler det ønskede sikringsniveau.
  - 2. NemLog-in forvaltning opretter systemet, og klar-melder til sub-broker.
  - 3. Sub-broker kan herefter selv administrere systemet og angive MitID alias, uploade metadata mv.
- Se <u>https://broker.nemlog-in.dk</u>

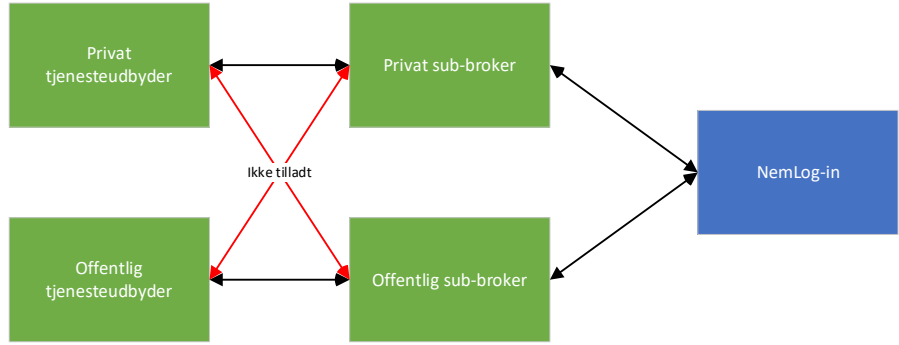

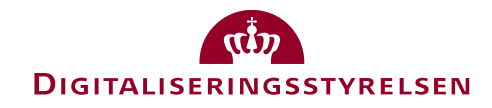

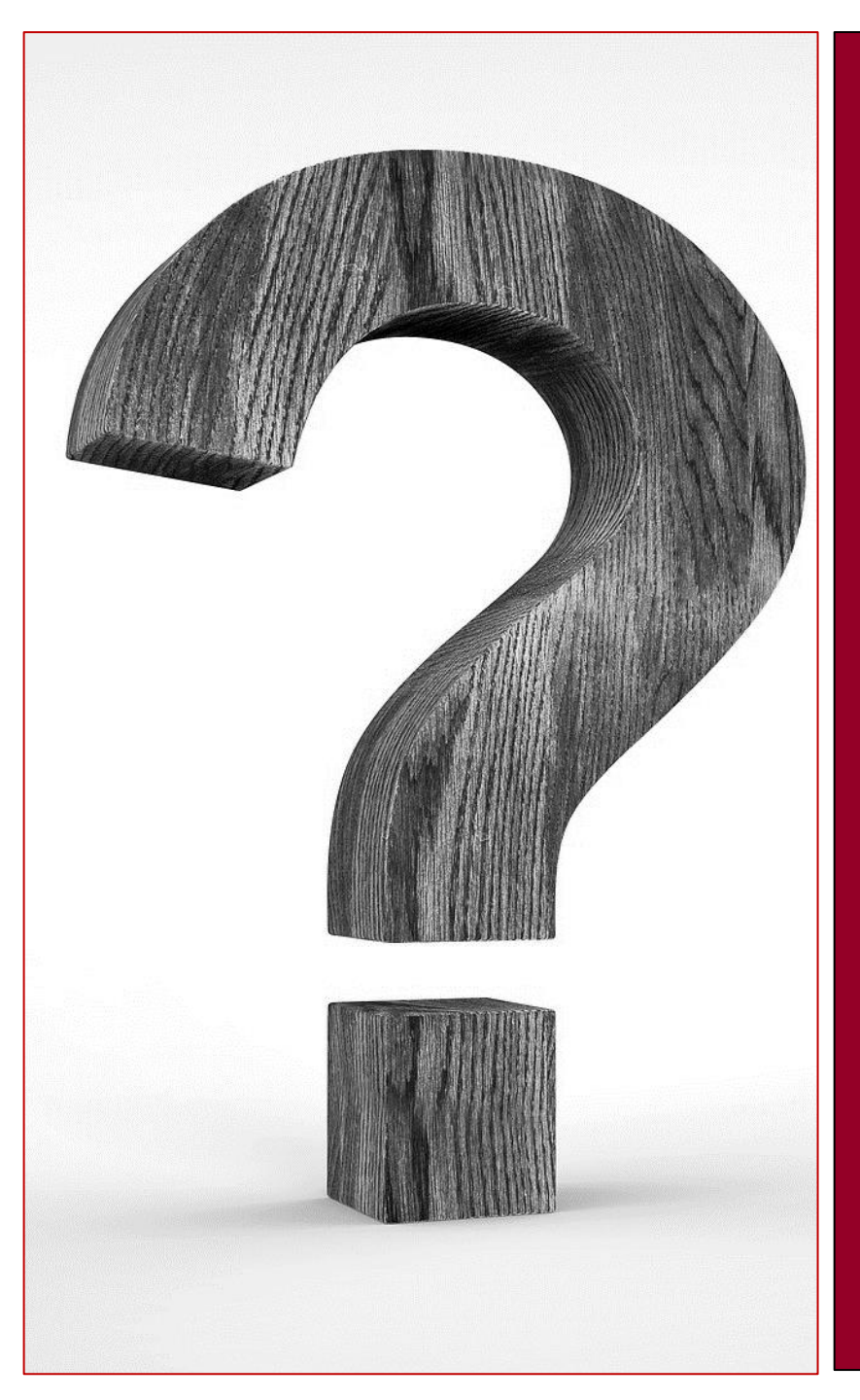

# Spørgsmål

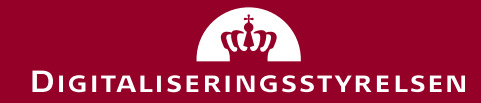

# Tak for i dag

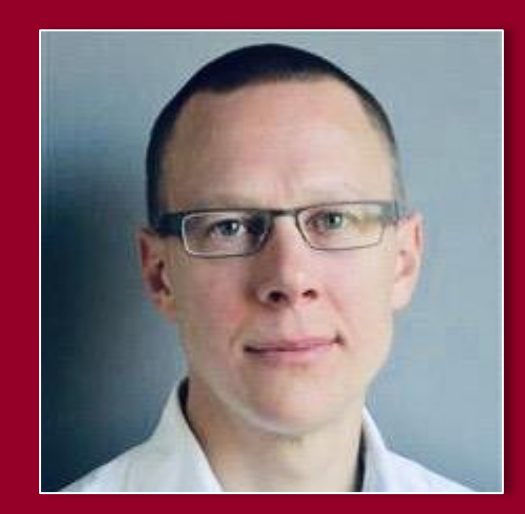

Christian Schmidt-Madsen It-arkitekt, Digitaliseringsstyrelsen

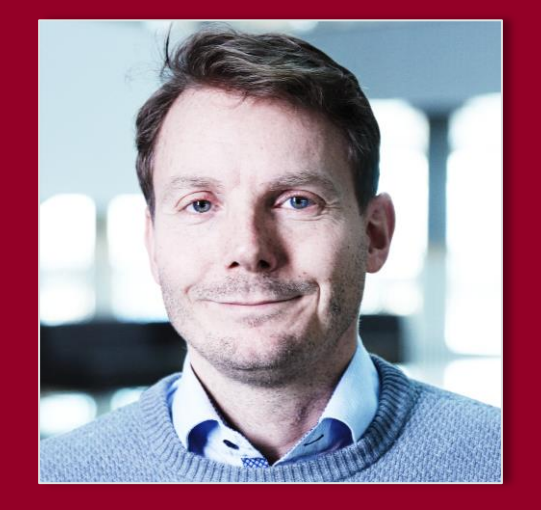

Thomas Mostrup Nymand Løsningsarkitekt, Nets

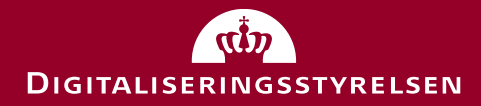

# Links til hjemmesider, vejledninger og dokumentation

#### Info om det nye NemLog-in

- Link til NemLog-in portalen
- <u>Tilmeld dig NemLog-in nyhedsbrev</u>
- Læs om migrering til NemLog-in broker
- Se infovideoer og afholdte webinarer

#### Teknisk info

- <u>Læs om NSIS</u>
- Læs om OIOSAML
- Læs om nye certifikater
- Læs om opslags- og UUID-match tjenester

#### Test, vejledninger og dokumentation

- <u>Find dokumentation</u> (Integration til OIOSAML 3, referenceimplementeringer, signeringsløsning, opslags- og match tjenester, brugermanual til NemLog-in Administration, vejledning til MitID Alias)
- Find vejledning til beta-testmiljø
- Find info om anvendelse af integrationstestmiljø på testportalen
- Find vejledning til tilslutning: integrationstestmiljø
- Find vejledning til integrationstest
- Find vejledning til ny tilslutning
- Find info om tilslutning som sub-broker
- <u>Find retningslinjer for MitID UX/UI og kommunikation for</u> tjenesteudbydere
- <u>Find vejledning til MitID Alias (under afsnittet "Administration og tilslutning")</u>
- Skriv til Digitaliseringsstyrelsen og anmod om adgang til testmiljø: kontakt@nemlog-in.dk